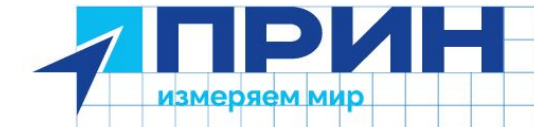

# **PrinCe LT800H**

C

# Защищённый RTK-планшет

0

0

Руководство по эксплуатации

Редакция 2 🔹 Декабрь 2024

prin.ru

# ОГЛАВЛЕНИЕ

| ОГЛАВЛЕНИЕ                                                  | 1  |
|-------------------------------------------------------------|----|
| 1. ПРАВИЛА И ТЕХНИКА БЕЗОПАСНОСТИ                           | 4  |
| Инструкция по безопасности аккумуляторной батареи (АКБ)     | 5  |
| 2. ОБЩАЯ ИНФОРМАЦИЯ                                         | 7  |
| 2.1 Технические характеристики                              | 7  |
| 2.2 Внешний вид                                             | 9  |
| 2.3 Установка SIM/карты памяти MicroSD                      | 12 |
| 3. НАЧАЛО РАБОТЫ                                            | 13 |
| 3.1 Зарядка устройства                                      | 13 |
| 3.2 Установка SIM-карты и включение                         | 13 |
| 3.3 Язык и ввод                                             | 15 |
| 3.4 Дата и время                                            | 17 |
| 3.5 Экран                                                   | 18 |
| 3.6 Wi-Fi                                                   | 21 |
| 3.7 Bluetooth                                               | 23 |
| 3.8 USB-соединение                                          | 23 |
| 3.9 Использование камеры                                    | 25 |
| 3.10 Использование GSM-модема для мобильной передачи данных | 26 |
| 3.11 Местоположение                                         | 27 |
| 3.12 Проверка IMEI устройства                               | 27 |
| 4. РАБОТА C LANDSTAR                                        | 29 |
| 4.1 Создание проекта                                        | 29 |
| 4.2 Подключение к планшету                                  | 34 |
| 4.3 Использование стиля съемки. Подключение по NTRIP        | 35 |
| 4.4 Выполнение съемки                                       |    |
| 5. МЕТРОЛОГИЧЕСКИЕ И ТЕХНИЧЕСКИЕ ХАРАКТЕРИСТИКИ             | 40 |
| 5.1 Метрологические характеристики                          | 40 |
| 5.2 Технические характеристики                              | 41 |
| 6. КОМПЛЕКТАЦИЯ                                             | 42 |
| 6. УСТРАНЕНИЕ НЕИСПРАВНОСТЕЙ                                | 43 |
| 7. УСЛОВИЯ ГАРАНТИЙНОГО ОБСЛУЖИВАНИЯ                        | 44 |

# 1. ПРАВИЛА И ТЕХНИКА БЕЗОПАСНОСТИ

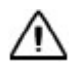

Внимание. Рекомендуется не ронять прибор. Из-за падения возможно повреждение корпусных деталей, с последующим нарушением герметичности.

#### Меры предосторожности

|   | Выключайте<br>контроллер в местах,<br>запрещающих его<br>использование,<br>вызывающее помехи<br>и опасность.                            | Не оставляйте<br>прибор и его<br>аксессуары в<br>ёмкостях с сильным<br>электромагнитным<br>полем.                                                                       |
|---|----------------------------------------------------------------------------------------------------|----------------------------------------------------------------------------------------------------|
|   | Не используйте<br>прибор при высоких<br>температурах и в<br>огнеопасных местах<br>(например,<br>заправочных<br>станциях).               | Держите прибор<br>подальше от<br>магнитного<br>оборудования, т.к.<br>излучение может<br>стереть<br>информацию,<br>хранящуюся в нём.                                     |
| Ł | Выключайте прибор<br>на борту самолета,<br>так как его<br>беспроводные<br>сигналы могут<br>глушить сигналы<br>управления<br>самолётом.  | Используйте только<br>оригинальные<br>аккумуляторы и<br>зарядные<br>устройства, т.к.<br>использование<br>неоригинальных<br>аккумуляторов<br>может привести к<br>взрыву. |
|   | Не разбирайте<br>прибор и его<br>аксессуары, только<br>авторизованные<br>сервисные центры<br>имеют право<br>заниматься его<br>ремонтом. | Соблюдайте законы<br>и правила при<br>пользовании<br>прибором, уважайте<br>права и частную<br>жизнь других.                                                             |

#### Отказ от ответственности

АО «ПРИН» постоянно улучшает характеристики своих продуктов, поэтому в более поздние версии инструкций могут вноситься изменения. При отличии картинок или иконок прибора и инструкции предпочтение отдается действующему устройству. АО «ПРИН» оставляет за собой окончательное толкование всех технических параметров и графических пояснений. Перед использованием прибора обязательно ознакомьтесь с данным руководством. АО «ПРИН» не несет никакой ответственности за несоблюдение инструкции, либо за неправильное её понимание, повлекшее за собой поломку инструмента из-за неправильной эксплуатации.

#### Техническая поддержка

Если найти интересующую информацию в данной инструкции не удалось, свяжитесь со службой технической поддержки АО «ПРИН»

Горячая линия обслуживания клиентов: 8 (800) 222-34-91

Электронная почта: support@prin.ru

Веб-сайт: <u>www.prin.ru</u>

Веб-сайт АО «ПРИН» предоставляет самую свежую информацию о продуктах PrinCe, а в разделах «техническая поддержка» и «медиатека» веб-сайта предоставляются решения типичных проблем пользователей.

#### Использование и уход

Планшет LT800H разработан для работы в суровых условиях, которые обычно возникают в поле. Тем не менее, LT800H является высокоточным электронным оборудованием и должен эксплуатироваться с разумной осторожностью.

#### Инструкция по безопасности аккумуляторной батареи (АКБ)

Неправильное использование аккумуляторных элементов может привести к перегреву и возгоранию, что может вызвать серьёзные травмы. Необходимо следовать правилам безопасности, указанным ниже:

- запрещается разбирать, открывать или вскрывать оборудование, в котором установлена АКБ, и/или аккумуляторы;
- следует хранить оборудование в недоступном для детей месте;
- нельзя подвергать АКБ нагреву и воздействию огня. Следует избегать воздействия прямых солнечных лучей;
- не следует допускать короткого замыкания АКБ;
- не следует подвергать оборудование и/или АКБ механическим ударам;
- в случае течи АКБ не следует допускать попадания электролита на кожу и в глаза. В случае попадания следует промыть поврежденное место достаточным количеством воды и обратиться к врачу;
- не следует использовать зарядные устройства, отличные от предусмотренных в данном оборудовании;
- не следует использовать аккумуляторы или батареи, отличные от предназначенных для работы с данным оборудованием;

- не следует применять в одном устройстве аккумуляторы, имеющие разные емкости, размеры, типы или изготовленные разными изготовителями;
- следует обращать внимание на маркировку полярности плюс (+) и минус (-) на аккумуляторе, батарее и оборудовании, чтобы обеспечить правильное использование;
- следует держать оборудование, АКБ в чистом и сухом состоянии;
- необходимо протирать выводы аккумуляторов и батарей, если они загрязнились, чистой сухой ветошью;
- после длительного хранения может потребоваться заряд и разряд аккумуляторов или батарей несколько раз, чтобы достичь максимальных характеристик;
- необходимо использовать оборудование, а также АКБ только в тех целях, для которых они предназначены;
- если есть возможность, следует изымать АКБ из устройств, когда оно не используется;
- следует утилизировать аккумуляторы и батареи после их использования.

(2) Не помещайте оборудование и АКБ вблизи открытого огня или высокой температуры (> 70°С). Это может вызвать, перегрев аккумуляторных элементов и даже воспламенение. Также использование аккумуляторных элементов при повышенных температурах может привести к потере заявленных характеристик и сокращению срока службы.

(3) Немедленно отключите оборудование и/или АКБ от нагрузки если во время эксплуатации появился необычный запах, элементы неестественно нагрелись, изменили форму или появились любые другие ненормальные явления. При обнаружении этих проблем контактируйте с техническими специалистами.

(4) Необходимо обратиться в специализированный сервисный центр, обслуживающий ваше оборудование, для замены АКБ при обнаружении следующих признаков:

- очевидная потеря емкости,
- вздутие корпуса АКБ или оборудования,
- существенное увеличение времени зарядки АКБ,
- неожиданное отключение оборудования.

Срок службы аккумуляторной батареи при нормальном использовании в условиях среднего температурного режима – 5 (пять) лет. При активном использовании рекомендуется замена АКБ по достижении количества циклов заряда – 1000 циклов либо через 3 года активного использования.

# 2. ОБЩАЯ ИНФОРМАЦИЯ

#### 2.1 Технические характеристики

| Система                              |                                                                                                    |  |  |
|--------------------------------------|----------------------------------------------------------------------------------------------------|--|--|
| OC                                   | Android 12 с Google-сервисами                                                                                                    |  |  |
| ЦПУ                                  | 8-ядерный 2.0 ГГц                                                                                                    |  |  |
| ОЗУ                                  | 6 ГБ                                                                                                    |  |  |
| ПЗУ                                  | 128 ГБ                                                                                                    |  |  |
| Расширение                           | Micro SD (до 256 ГБ)                                                                                                    |  |  |
| Точностные характиристики ГН         | СС модуля                                                                                                    |  |  |
| Каналы                               | 1408                                                                                                    |  |  |
| Группировки                          | BDS: B1I, B2I, B3I, B1C, B2a, B2b<br>GPS: L1C/A, L1C, L2P (Y), L2C, L5<br>GLONASS: L1, L2<br>Galileo: E1, E5a, E5b, E6*<br>QZSS: L1, L2, L5, L6*<br>SBAS*: L1, L5 |  |  |
| Точность RTK                         | 10 см (план)<br>20 см (высота)                                                                                                    |  |  |
| Точность Авто                        | 3 м (план)<br>3 м (высота)                                                                                                    |  |  |
| Дисплей                              |                                                                                                    |  |  |
| Размер                               | 8.1"                                                                                                    |  |  |
| Разрешение                           | 1920 x 1200                                                                                                    |  |  |
| Яркость                              | 600 кд/м2                                                                                                    |  |  |
| Тачскрин                             | Мульти-тач, 5 касаний                                                                                                    |  |  |
| Технология изготовления<br>экрана    | IPS (стекло Corning Gorilla Glass 3)                                                                                                    |  |  |
| Камеры                               |                                                                                                    |  |  |
| Передняя                             | 6 МП                                                                                                    |  |  |
| Задняя                               | 16 МП                                                                                                    |  |  |
| Вспышка                              | встроенная                                                                                                    |  |  |
| Физические характеристики            |                                                                                                    |  |  |
| Защита от пыли и влаги               | IP67 (погружение в воду до 1 м)                                                                                                    |  |  |
| Защита от падений                    | 1.2 метра                                                                                                    |  |  |
| Влажность                            | 5%-95% без конденсата                                                                                                    |  |  |
| Габариты                             | 215,5 мм х 130,0 мм х 14,5 мм                                                                                                    |  |  |
| Bec                                  | 600 г                                                                                                    |  |  |
| Условия работы в окружающей<br>среде | Использование: -20°С до +60°С<br>Хранение: -40°С до +70°С                                                                                                    |  |  |

| Связь              |                                                                                                    |
|--------------------|----------------------------------------------------------------------------------------------------|
| SIM-карта          | 2 x Nano-SIM                                                                                                    |
| Wi-Fi              | IEEE 802.11a/b/g/n/ac                                                                                                    |
| Bluetooth          | 5.1                                                                                                    |
| USB                | Type-C, OTG                                                                                                    |
| 4G модем           | GSM: 850/900/1800/1900<br>WCDMA: B1/B2/B4/B5/B8/B19<br>CDMA EVDO: BC0<br>TD-SCDMA: B34/B39<br>LTE-FDD: B1/B2/B3/B4/B5/B7/B8/<br>B12/B17/B18/B19/B20/B26/B28<br>LTE-TDD: B34/B38/B34/B39/B40/<br>B41 |
| Батарея            |                                                                                                    |
| Емкость батареи    | Несъемная на 9000 мАч                                                                                                    |
| Вольтаж            | 3.8 B                                                                                                    |
| Время работы       | 12 часов                                                                                                    |
| Время заряда       | 4 часа<br>Быстрая зарядка QC3.0                                                                                                    |
| Внутренние сенсоры |                                                                                                    |
|                    | NFC, G-сенсор, датчик освещенности, электронный компасс, гироскоп                                                                                                    |
| Аксессуары         |                                                                                                    |
|                    | Защитная плёнка, твердое покрытие, стилус, кабель<br>USB, антенна, адаптер питания                                                                                                    |

## 2.2 Внешний вид

Вид спереди:

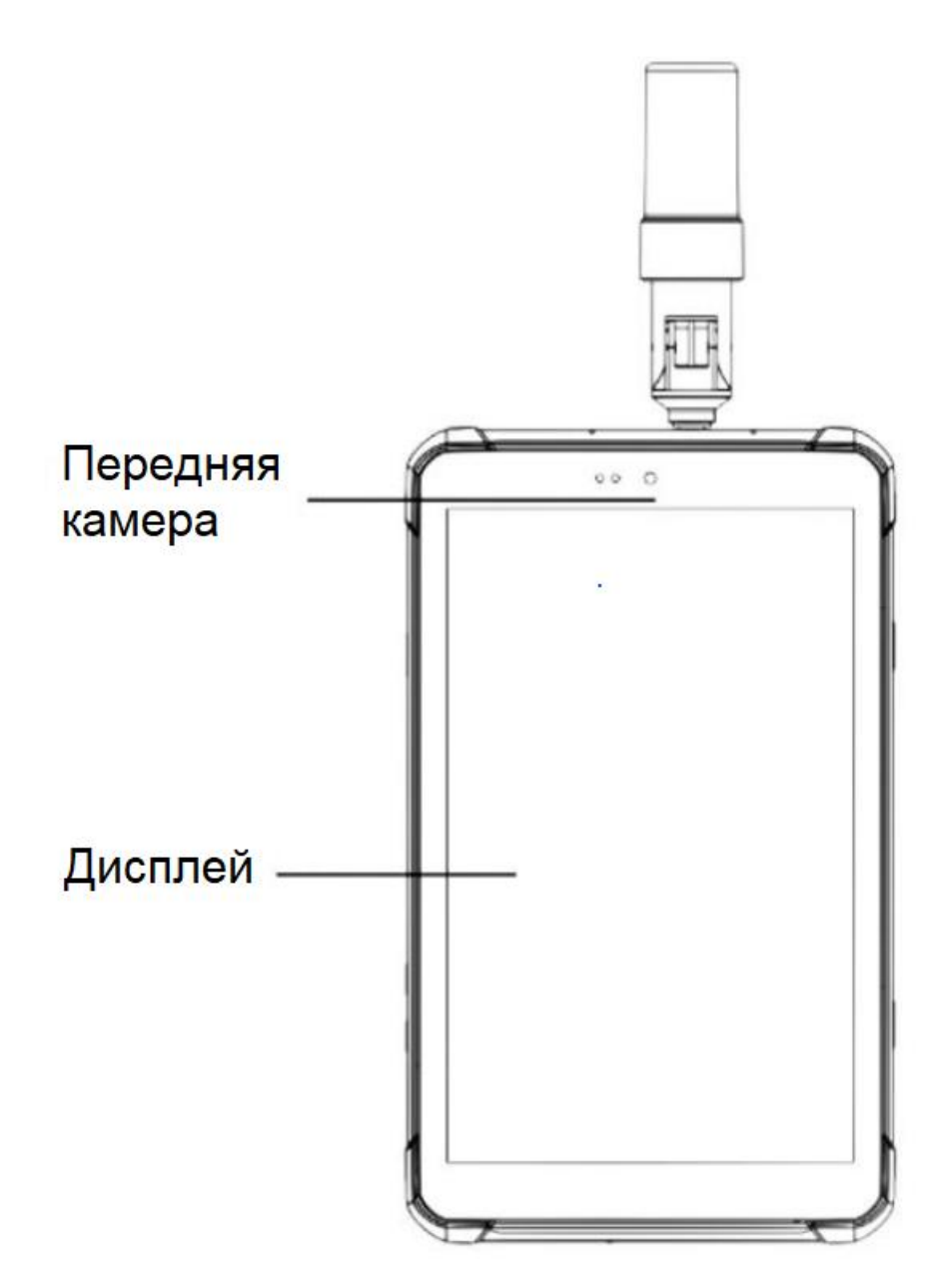

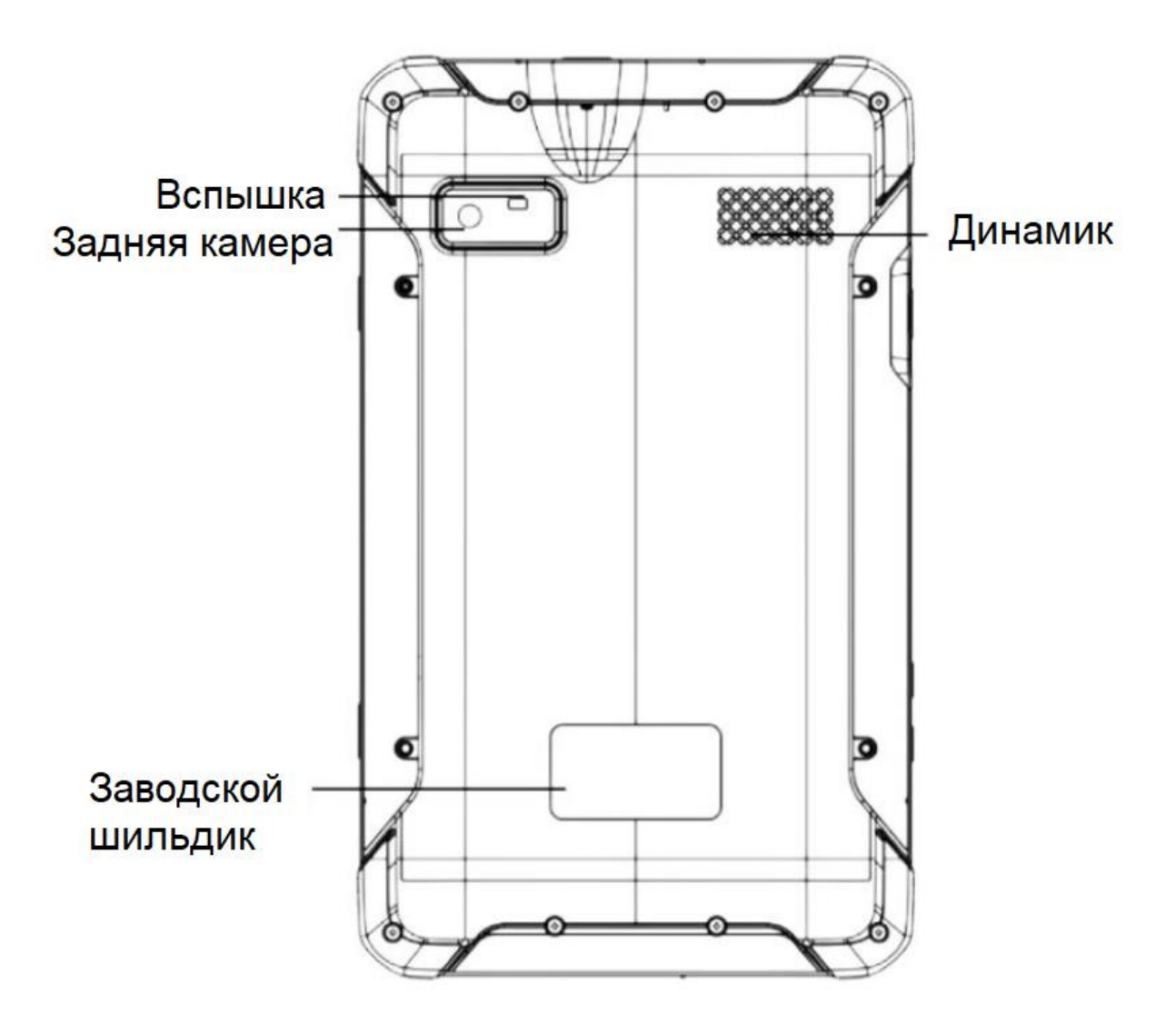

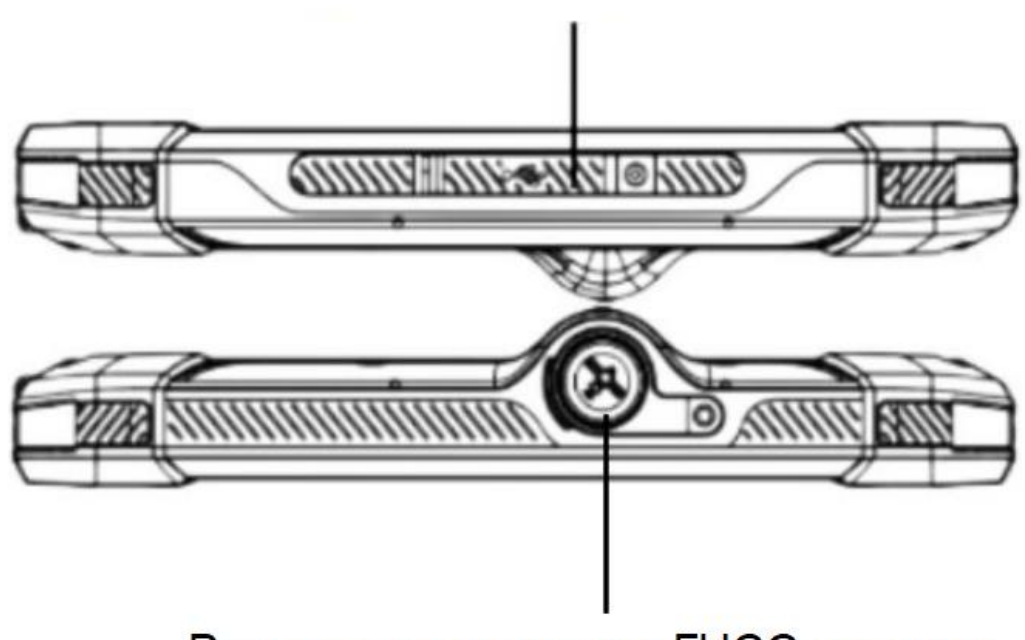

USB Туре-С зарядка/передача данных

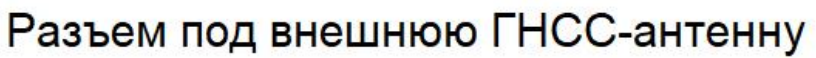

Вид слева/справа:

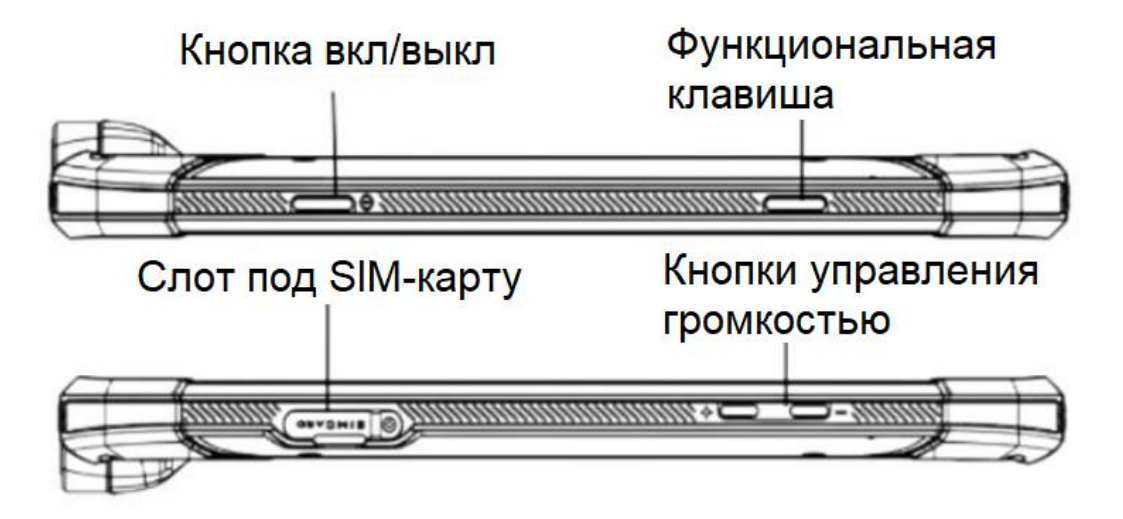

## 2.3 Установка SIM/карты памяти MicroSD

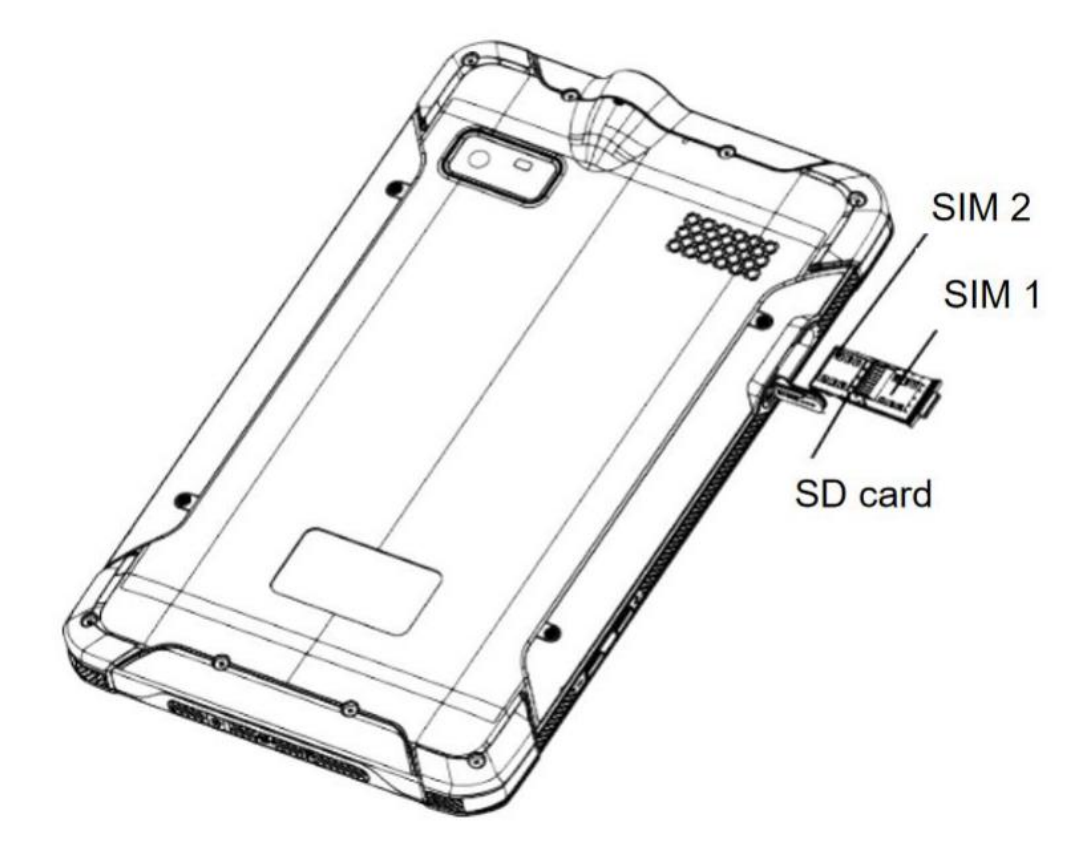

Вставьте SIM-карту и карту MicroSD в направлении, указанном на схеме.

# 3. НАЧАЛО РАБОТЫ

#### 3.1 Зарядка устройства

Подключите кабель передачи данных к адаптеру питания и к контроллеру. В строке состояния отобразится значок зарядки аккумулятора.

#### Примечание.

- Используйте только оригинальное зарядное устройство и кабель передачи данных при зарядке прибора.
- PrinCe LT800H поддерживает скоростную зарядку по стандарту Quick Charge 3.0 (зарядное устройство типа QC 3.0 поставляется в комплекте).
- Когда заряд аккумулятора приблизится к критическому прозвучит короткий звуковой сигнал.
- Когда аккумулятор полностью разрядится, прозвучит уведомление и устройство выключится.

#### 3.2 Установка SIM-карты и включение

В соответствии с разделом 2.3 Установка SIM/карты памяти найдите слоты для SIM-карты и карты памяти, затем правильно вставьте их в нужные слоты.

Перед включением LT800H убедитесь в том, что аккумулятор полностью заряжен. Затем длительным нажатием кнопки питания включите LT800H и перейдите на главный экран.

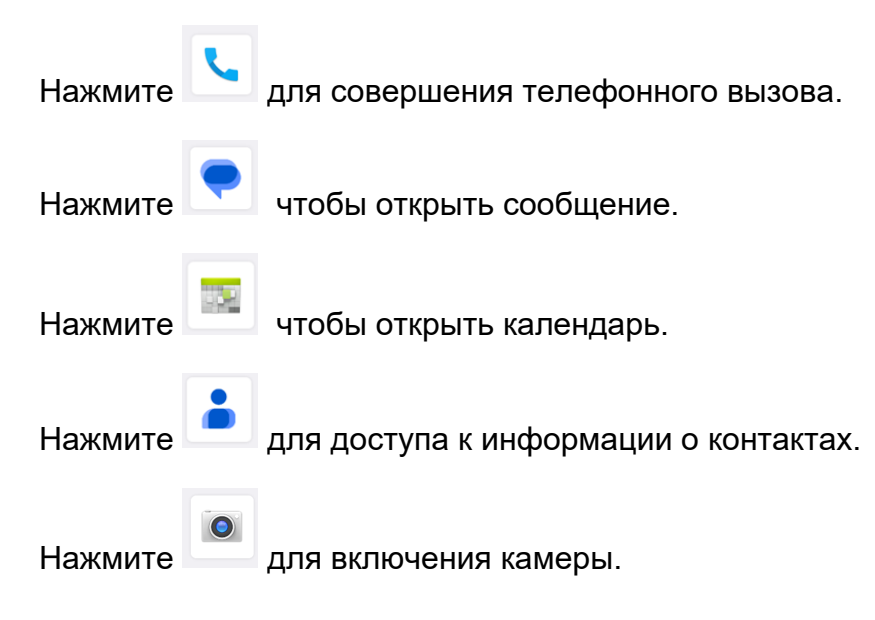

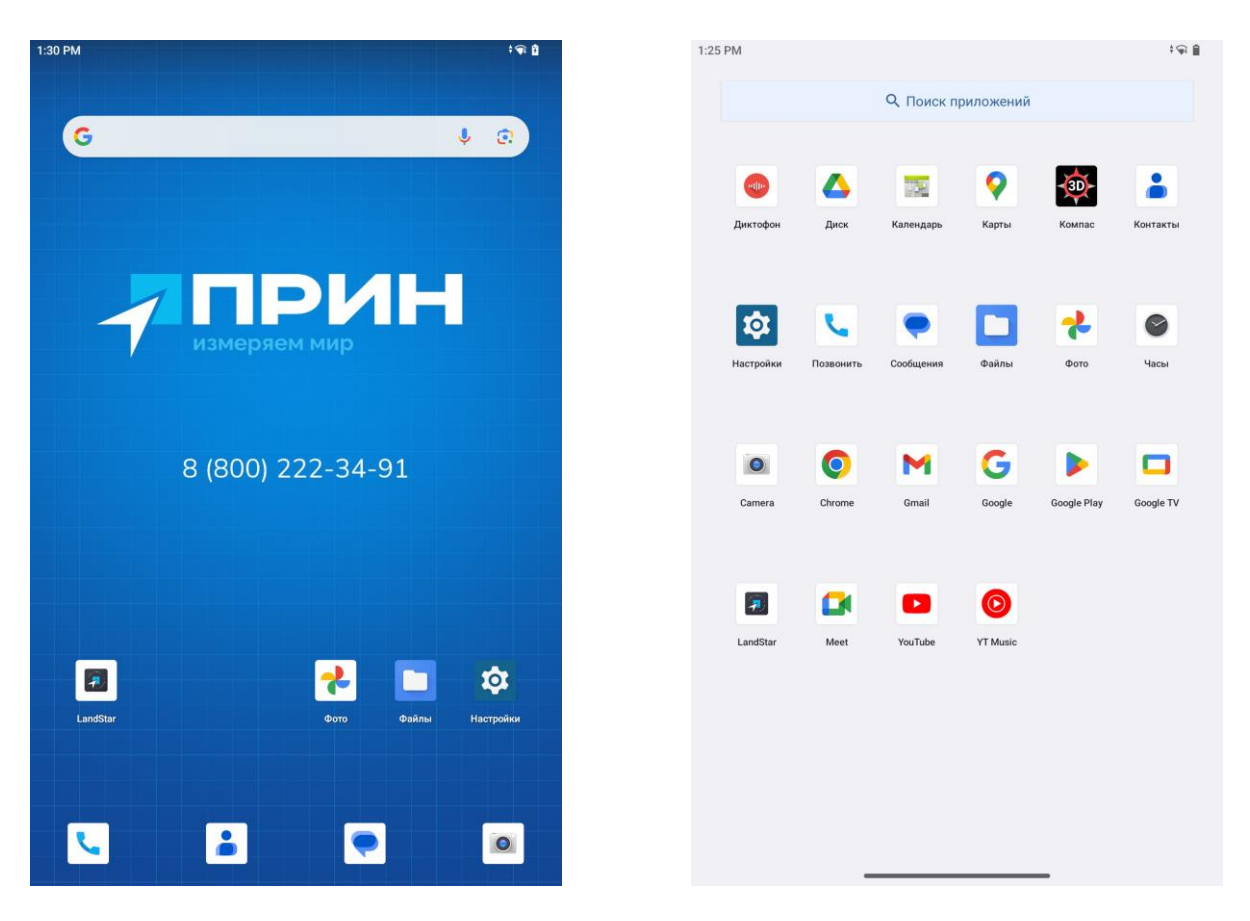

После включения LT800H нажмите ярлык **Настройки** на рабочем столе – **Сеть и интернет** –**SIM-карты**, чтобы включить использование установленных SIM-карт (если этого не произошло автоматически).

| 1:33 PM                            |                                                             | *⊊∠ â | 1:32 PM    |                                               | †¶* <b>⊿</b> ₿ |
|------------------------------------|-------------------------------------------------------------|-------|------------|-----------------------------------------------|----------------|
| Ha                                 | астройки                                                    |       | Ce         | еть и интернет                                |                |
| ٩                                  | Поиск настроек                                              |       | •          | Интернет<br>PRIN                              |                |
| (;·                                | Сеть и интернет<br>Мобильный интернет, Wi-Fi, точка доступа |       | ٣          | Звонки и SMS<br>MegaFon                       |                |
| 60                                 | Подключенные устройства<br>Bluetooth, подключение           |       | ß          | SIM-карты<br>MegaFon                          |                |
|                                    | Приложения<br>Недавние приложения, приложения по умолчанию  |       | ¥          | Режим полета                                  |                |
| ¢                                  | Уведомления<br>История уведомлений, разговоры               |       | 0          | Точка доступа и модем<br><sup>Отключено</sup> |                |
|                                    | Батарея<br>86% — 6 ч 6 мин до полной зарядки                |       | 0          | Экономия трафика<br><sup>Отключено</sup>      |                |
|                                    | <b>Хранилище</b><br>Занято 12 %, свободно 113 ГБ            |       | œ          | VPN<br>Het                                    |                |
| ゆ                                  | Звук<br>Громкость, вибрация, режим "Не беспокоить"          |       | Тар<br>Час | ифный план<br>тный DNS-сервер                 |                |
| $\langle \hat{\mathbf{p}} \rangle$ | Экран<br>Тёмная тема, размер шрифта, яркость                |       | Автол      | матически<br>Ethernet                         |                |
|                                    | Glove Mode                                                  |       |            | S 🖬 💌 🗅                                       |                |

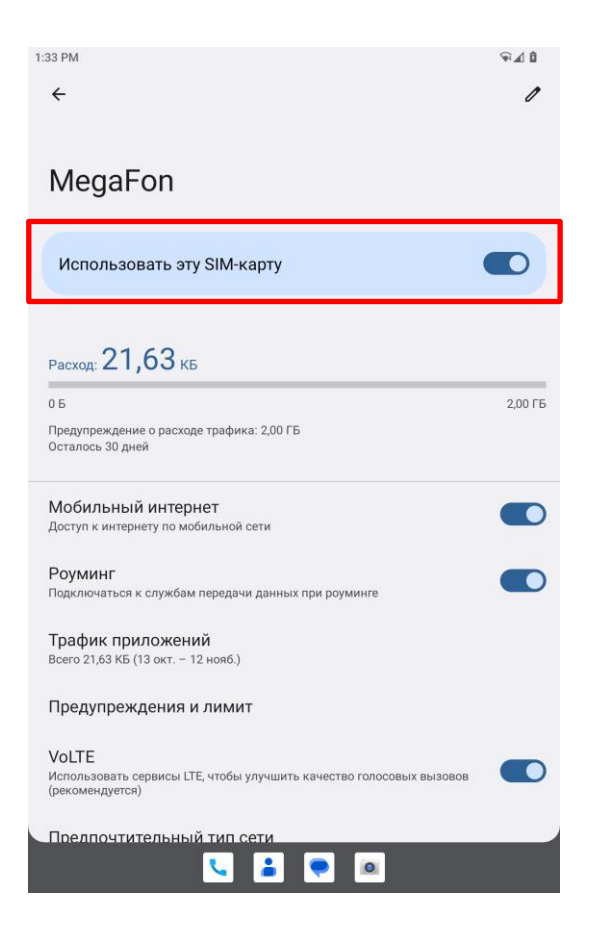

#### 3.3 Язык и ввод

Нажмите [**Настройки**] – [**Система**] – [**Язык и ввод**] – [**Языки**], чтобы выбрать язык.

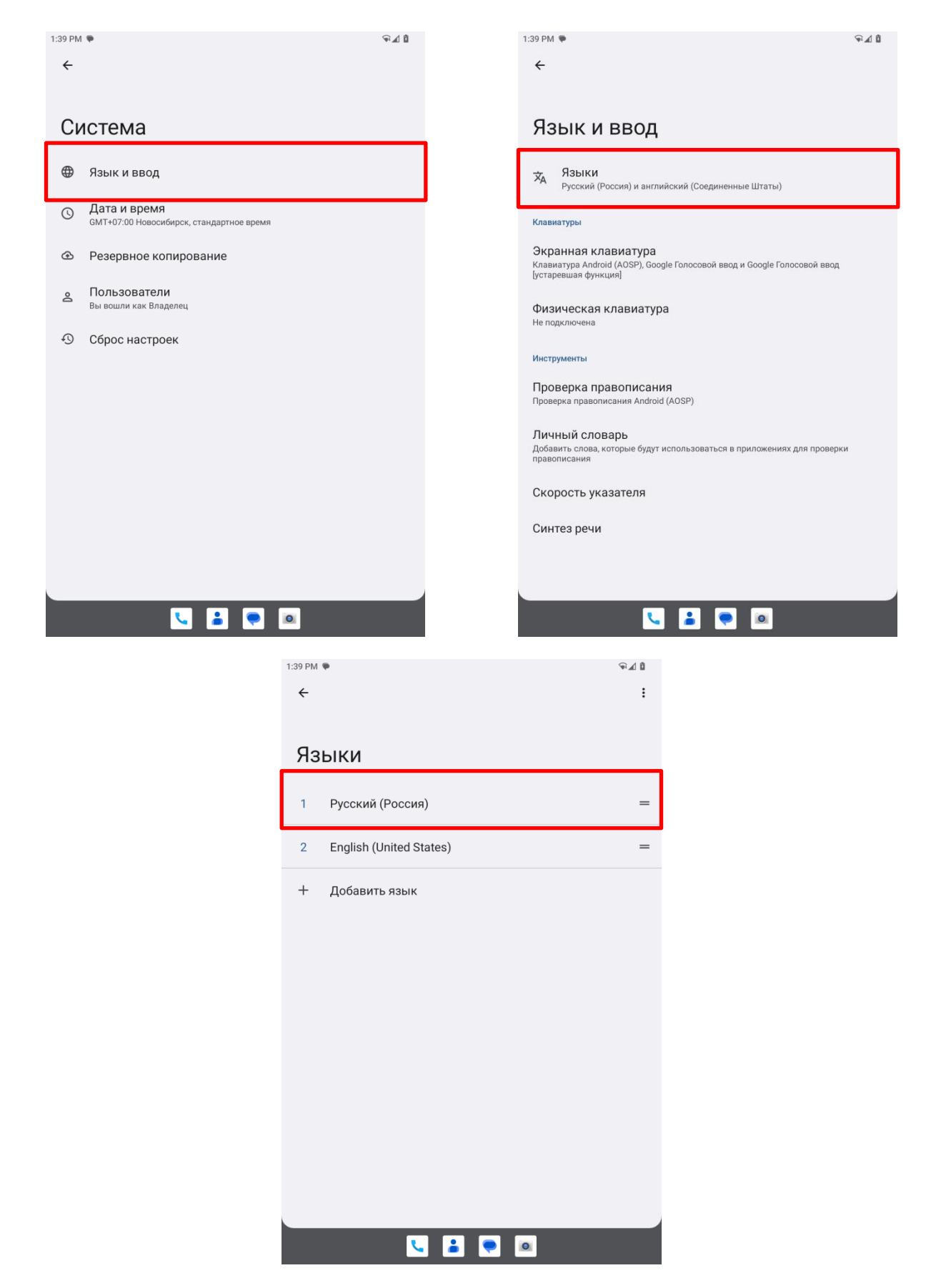

Если вашего языка нет в списке, нажмите [Добавить язык]

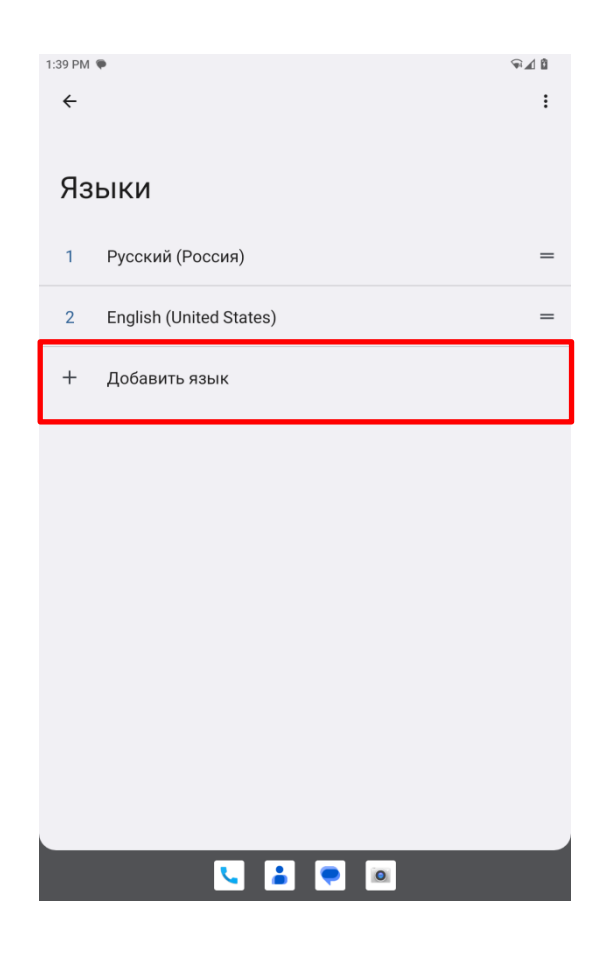

#### 3.4 Дата и время

Нажмите [Настройки] – [Система] – [Дата и время]. Если вы хотите настроить время самостоятельно, выключите пункт [Настраивать время автоматически]

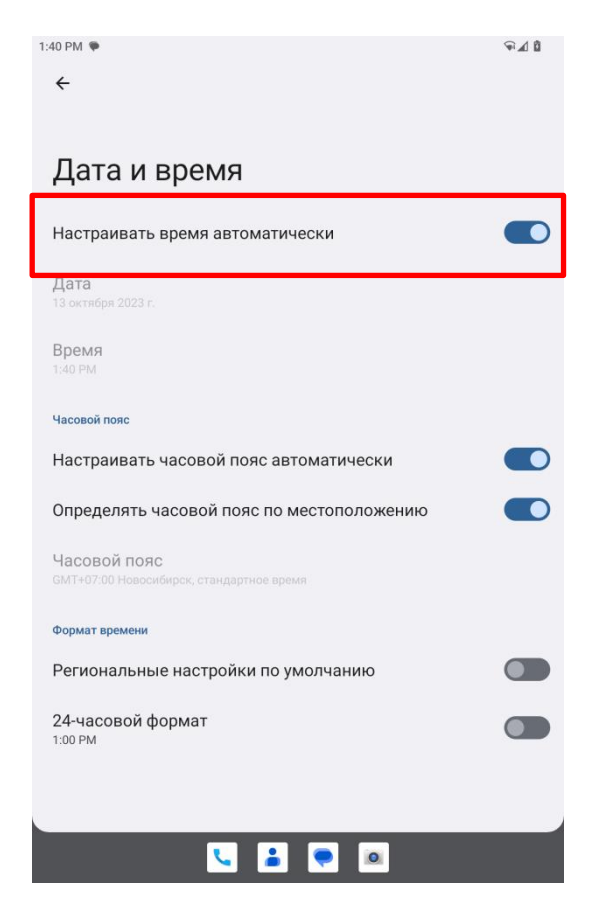

Также в этом пункте меню вы можете задать пользовательский часовой пояс и формат времени

#### 3.5 Экран

Для изменения параметров экрана перейдите в [Настройки] – [Экран].

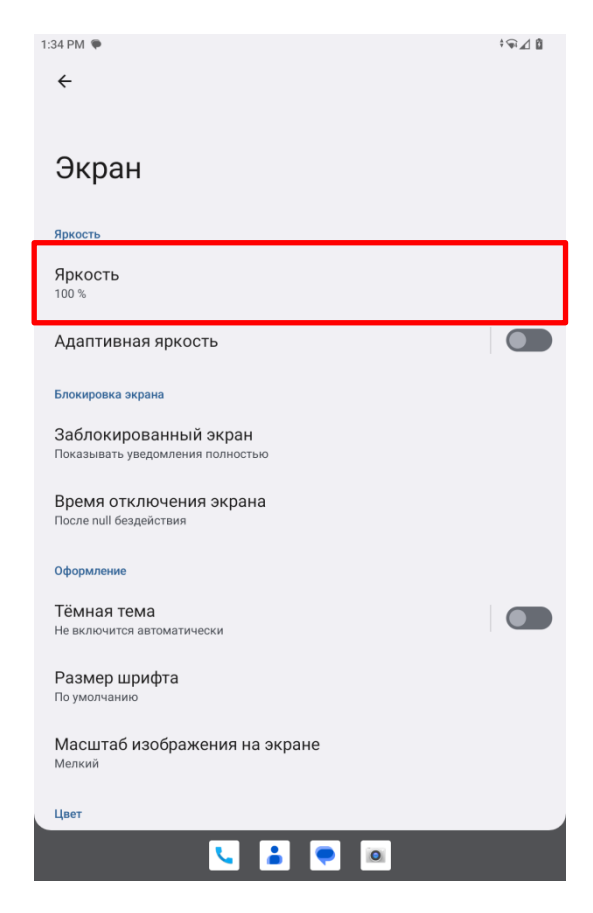

Нажав на пункт [Яркость] измените предпочтительный уровень яркости.

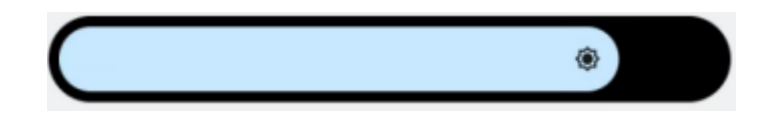

Также в данном меню можно задать время отключения экрана, нажав на соответствующий пункт

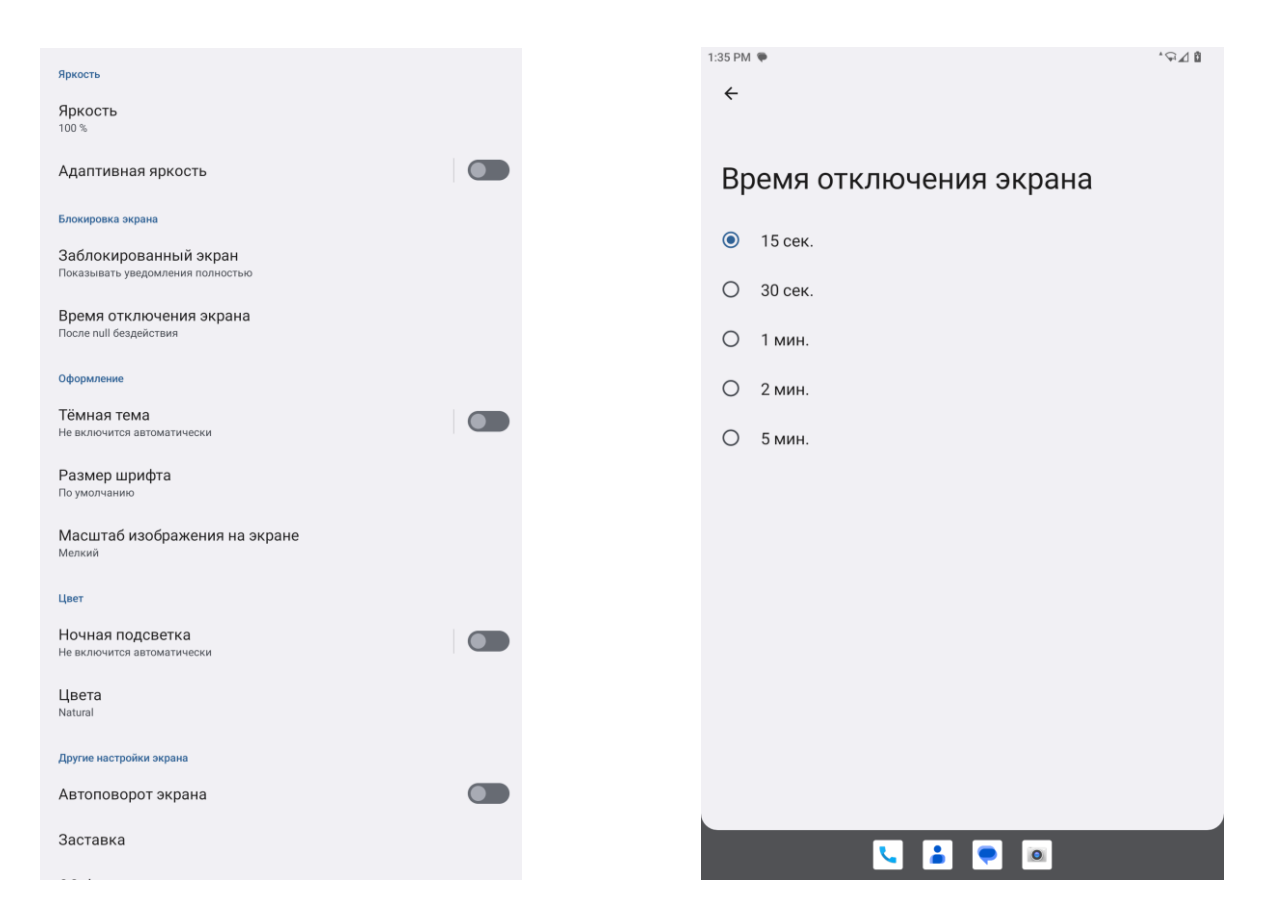

Для изменения размера шрифта перейдите в меню [**Размер шрифта**] и выберите предпочтительный размер.

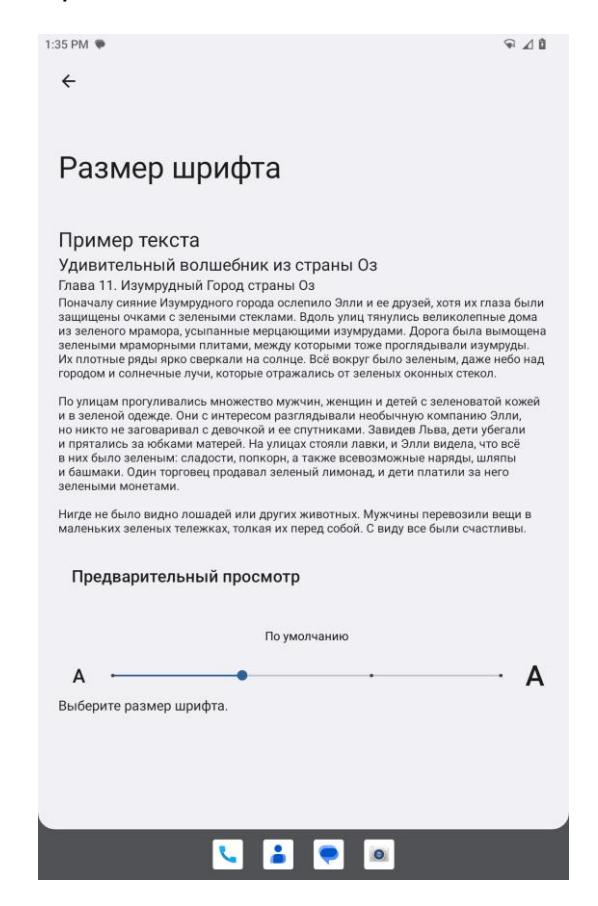

Вы можете изменить масштаб изображения на экране для общего размера элементов системы.

#### 3.6 Wi-Fi

Для перехода в меню подключения к Wi-Fi сети нажмите [Настройки] – [Сеть и интернет] – [Wi-Fi] и активируйте переключатель для начала поиска сетей. Выберите нужную сеть и введите пароль доступа к сети и нажмите [Подключиться].

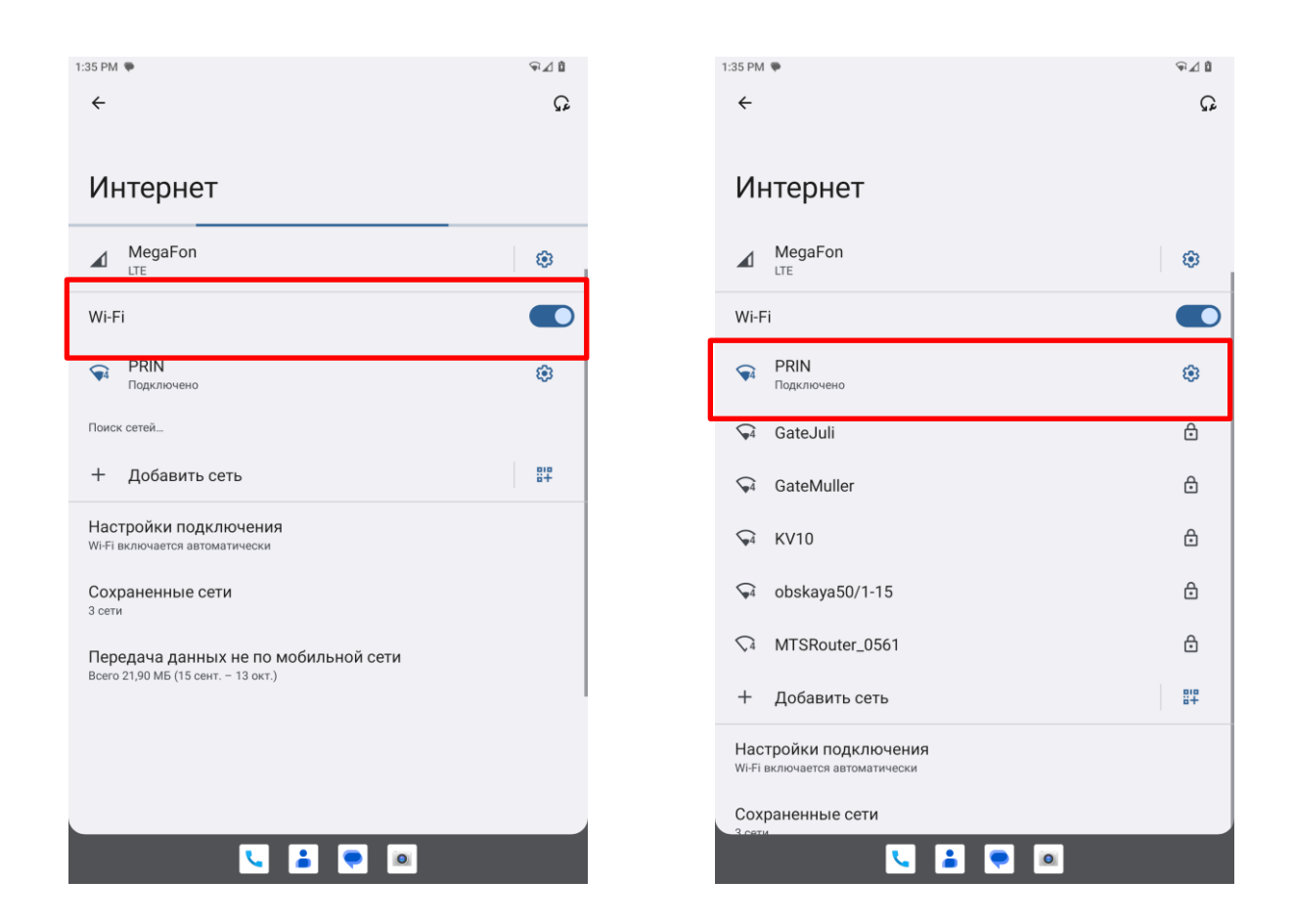

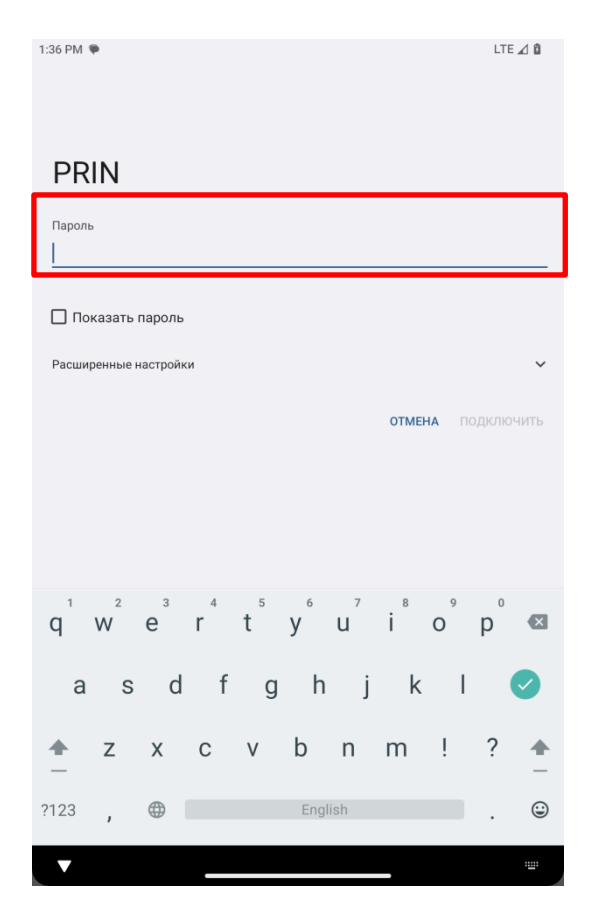

После того как подключение будет выполнено, можете проверить статус подключения, нажав на шестеренку рядом с выбранным именем подключения.

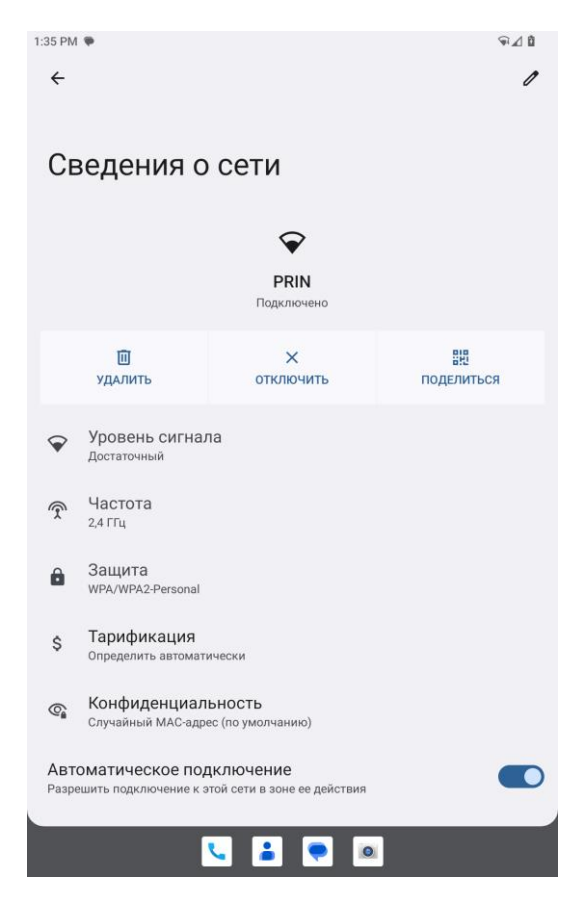

#### 3.7 Bluetooth

Для поиска и подключения к Bluetooth устройствам поблизости нажмите [Настройки] – [Подключенные устройства]. В данном меню для сопряжения с новым устройством нажмите [Добавить устройство]. После поиска и сопряжения в списке будут отображаться все ранее добавленные устройства, к которым можно будет подключиться без необходимости повторного сопряжения.

| 1:36 PM ♥<br>←                                   | ⊊⊿≬         |
|--------------------------------------------------|-------------|
| Подключенные устройства                          |             |
| Другие устройства                                |             |
| မှာ USB<br>Repease toxicop                       |             |
| + Добавить устройство                            |             |
| Ранее подключенные устройства                    |             |
| * H07387                                         | <b>(9</b> ) |
| > Показать все                                   |             |
| Настройки подключения<br>Bluetooth, Android Auto |             |
| <b></b>                                          |             |
| Название в списке устройств: QCOM-BTD.           |             |
|                                                  |             |
|                                                  |             |
|                                                  |             |
|                                                  |             |
|                                                  |             |

#### 3.8 USB-соединение

Для подключения LT800H к персональному компьютеру используйте USB-кабель с разъемом Туре-С, который идет в комплекте с устройством и показан далее на картинке.

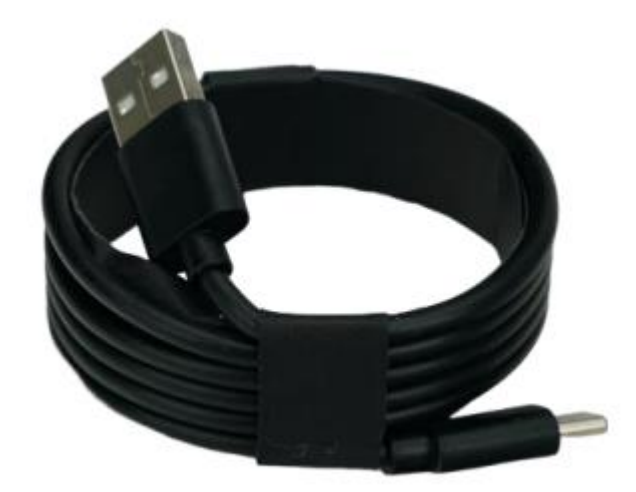

После подключения к компьютеру устройство автоматически определится системой и, на примере Windows 10, отобразится в разделе «Устройства и диски». В случае, если этого не произошло, проверьте включена или нет на планшете передача файлов в шторке уведомлений. Если используется [Только зарядка] – необходимо сменить тип подключения на [Передача файлов].

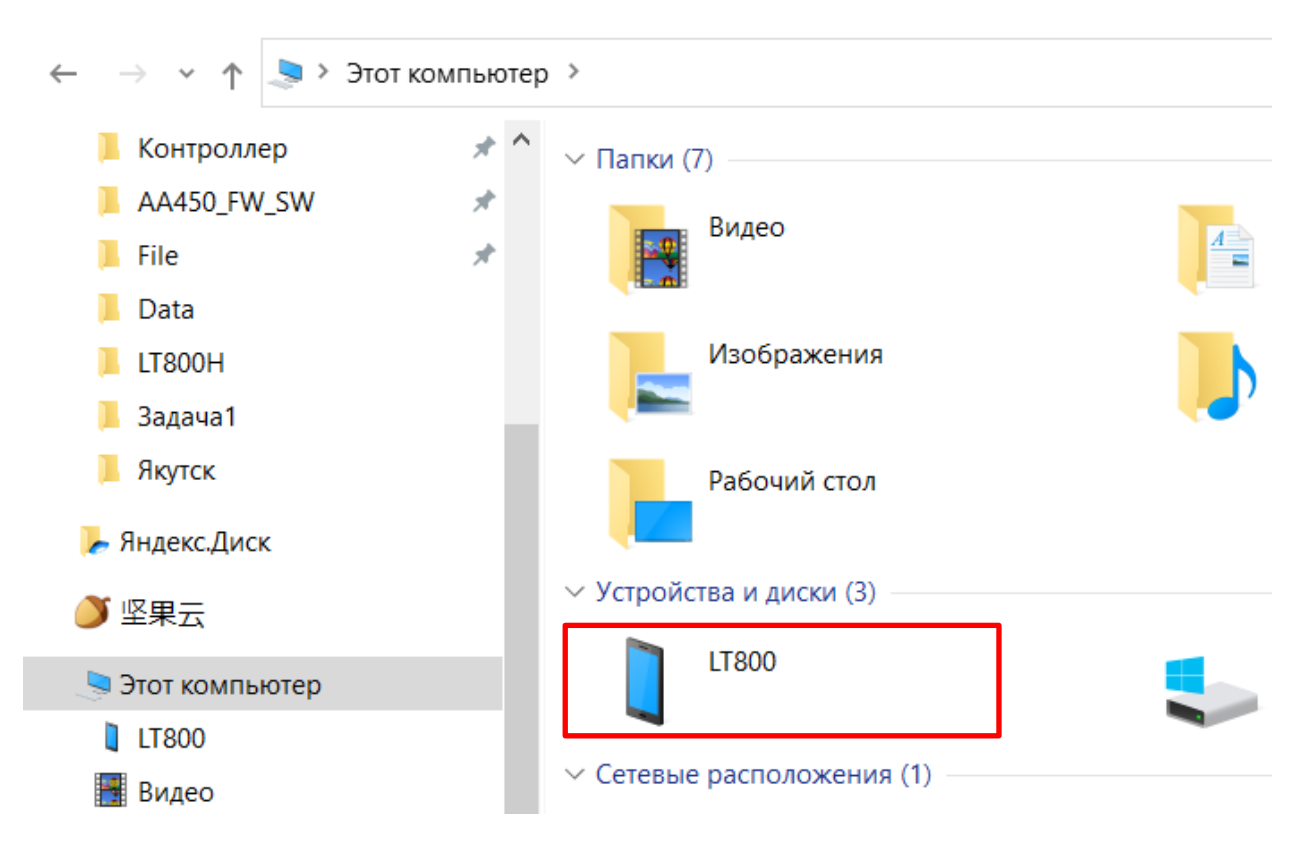

#### 3.9 Использование камеры

Для использования камеры нажмите на ярлык [**Камера**] — на главном рабочем столе, либо через меню быстрого доступа.

После запуска приложения съемка выполняется нажатием на значок спуска

затвора 2. Сделанные фотографии можно посмотреть через [Галерею], либо [Фото], а также системное приложение [Файлы].

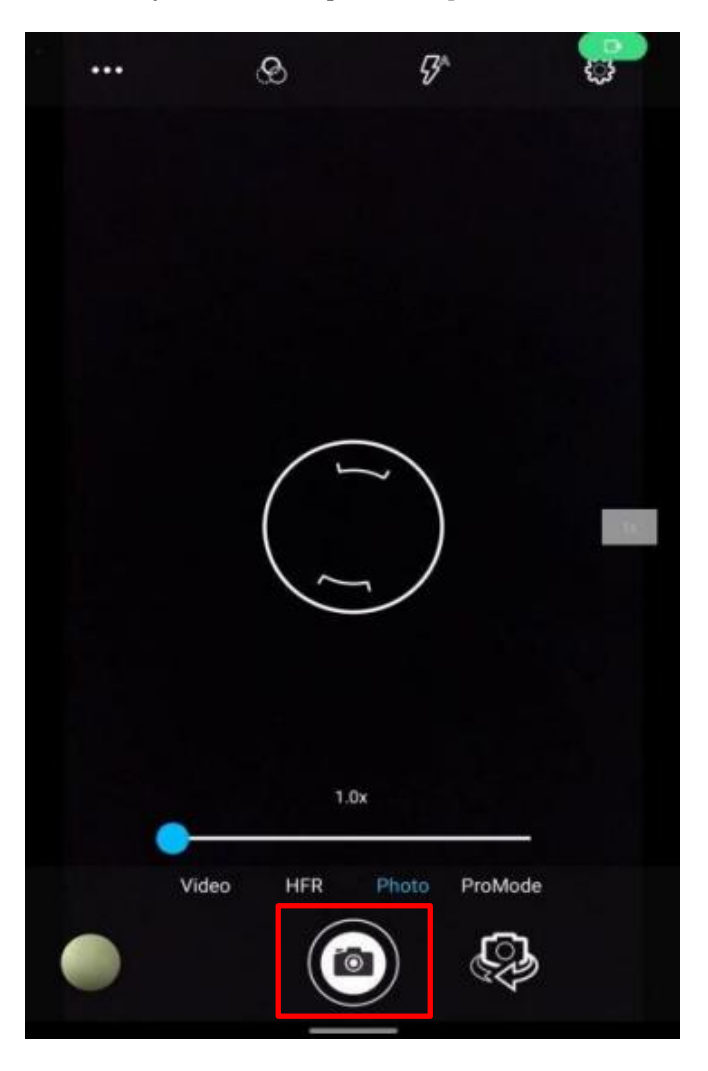

В случае, если необходимо изменить настройки съемки, сделать это можно через шестеренку вверху и задать необходимые параметры.

| Gener       | al                               |  |
|-------------|----------------------------------|--|
| Ø           | Сохранять геоданные              |  |
| ٥           | Face Detection                   |  |
|             | Storage<br>Phone                 |  |
|             | Picture Format<br>JPEG           |  |
| Still ca    | amera                            |  |
| <b>(</b> 2) | Автоспуск<br>off                 |  |
| ð           | Continuous Shot                  |  |
| ···;        | Размер изображения<br>16M pixels |  |
| ۷           | Picture quality                  |  |
| 7           | Выдержка<br>0                    |  |
| WB          | Баланс белого<br>Авто            |  |
|             | Shutter Sound                    |  |
| Syster      | n                                |  |
| C           | Restore defaults                 |  |
| 1           | Version Info<br>2.02.073         |  |

#### 3.10 Использование GSM-модема для мобильной передачи данных

После того, как вставили SIM-карту, перейдите в [Настройки] – [Сеть и интернет] – [SIM-карты]. В данном меню вы можете указать режим использования мобильной сети и отслеживать общий мобильный трафик и для отдельных приложений.

|                                                                                                 | 1:38 PM 🗣 🗣 🖓 🕯                                            |
|-------------------------------------------------------------------------------------------------|------------------------------------------------------------|
| Использовать эту SIM-карту                                                                      | <del>&lt;</del>                                            |
| Расход: <b>777,19</b> кб<br>0 Б 2,00 ГБ<br>Предупреждение о расходе трафика: 2.00 ГБ            | Мобильный трафик                                           |
| Осталось 30 дней                                                                                | 13 окт. – 12 нояб. 🚽 🖏                                     |
| Мобильный интернет<br>Доступ к интернету по мобильной сети                                      | Daryon: 77.10 KE                                           |
| Роуминг<br>Подключаться к службам передачи данных при роуминге                                  | Предупр.<br>2,0 гь                                         |
| Трафик приложений<br>Всего 77,19 КБ (13 окт. – 12 номб.)                                        |                                                            |
| Предупреждения и лимит                                                                          |                                                            |
| VOLIE<br>Использовать сервисы LTE, чтобы улучщить качество голосовых вызовов<br>(рекомендуется) | 13 окт. 13 нояб.                                           |
| Предпочтительный тип сети<br>Предпочтительный сетевой режим: NP/LTE/TDSCDMA/CDMA/EvDovGSM/WCDMA | Без учета трафика, переданного через сети оператора связи. |
| Выбор системы<br>Изменить режим роуминга CDMA                                                   | ОС Android<br>32,75 КБ                                     |
| Подписка на CDMA.<br>Переключение между RUIM/SIM и NV                                           | Google                                                     |
|                                                                                                 | 12,68 K5                                                   |
| выбрать сеть<br>МедаГоп                                                                         | Сервисы Google Play<br>9,30 КБ                             |
| Точки доступа                                                                                   |                                                            |
| User Controlled PLMN<br>Define the preferred PLMNs in priority order                            |                                                            |

#### 3.11 Местоположение

Для переключения режима работы службы определения местоположения перейдите в [Настройки] – [Местоположение]. Для того, чтобы функция работала, сдвиньте ползунок во включенное положение.

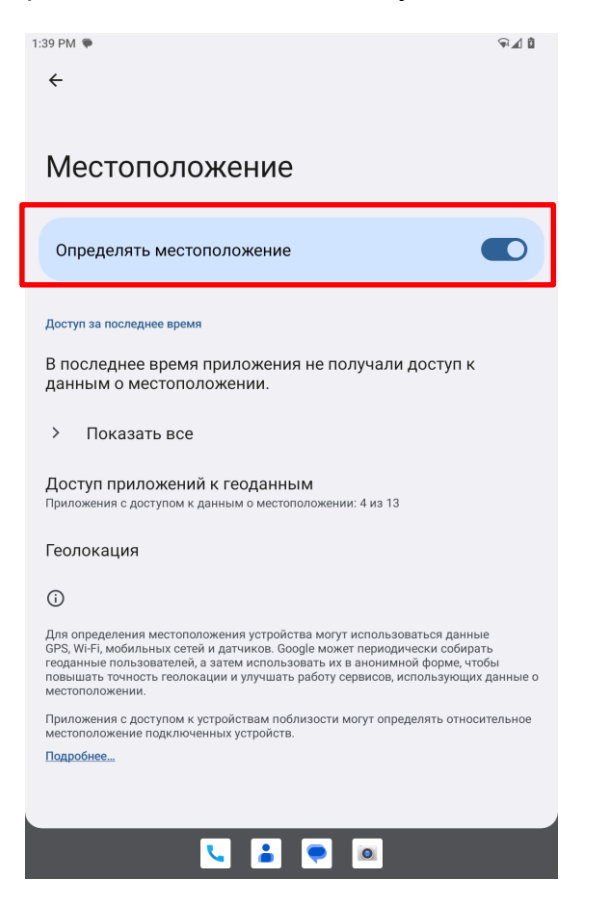

#### 3.12 Проверка IMEI устройства

Включите LT800H и войдите в панель набора номера, нажмите [\***#06#**], номера IMEI появятся автоматически.

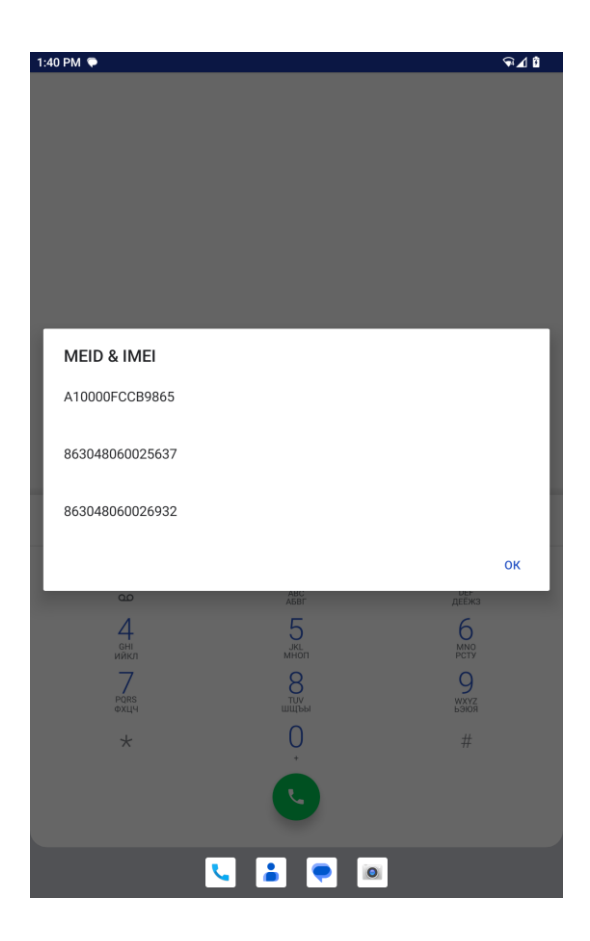

# 4. PAБOTA C LANDSTAR

#### 4.1 Создание проекта

Для запуска приложения LandStar 8 нажмите на соответствующий ярлык на главном экране. После запуска вас будет встречать главное меню программы.

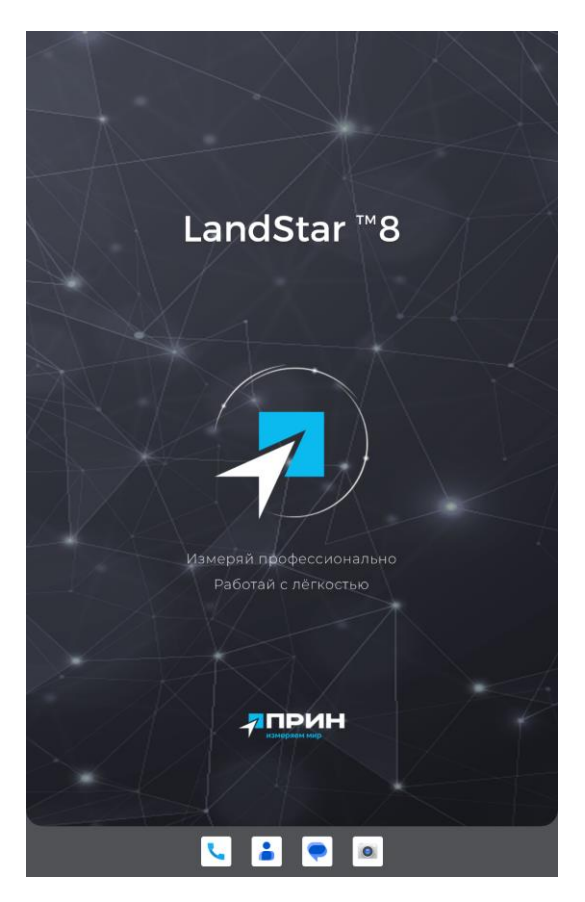

В нижней части экрана имеются четыре основные группы по взаимодействию с ПО. Для создания проекта нажмите на первый пункт [**Проект**]. В появившемся окне нажмите [**Нов.**], чтобы создать новый проект.

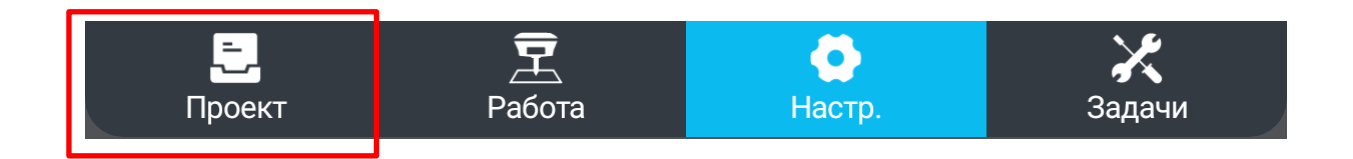

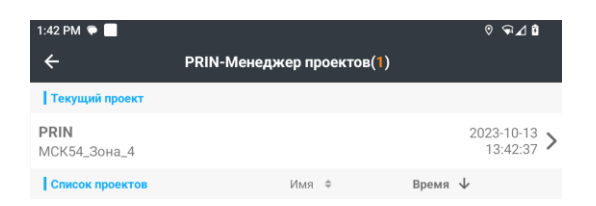

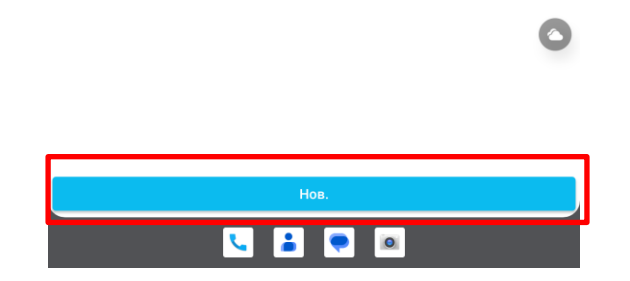

Если необходимо создать проект, используя параметры и данные на основе ранее созданного проекта, переключите ползунок «**Исходный проект**» во включенное положение и выберите проект, который хотите использовать в качестве исходного.

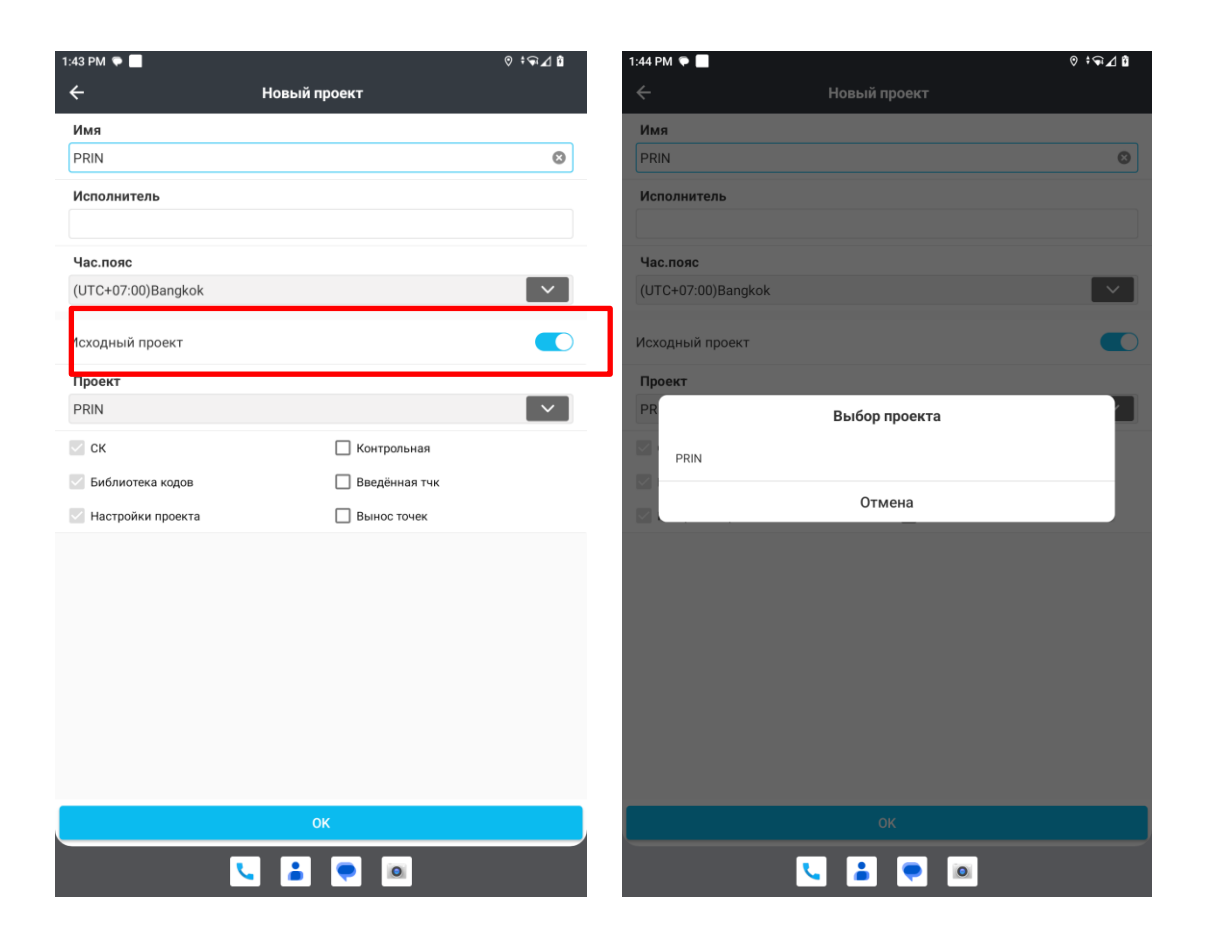

Отключите ползунок напротив пункта «Исходный проект»

| :43 РМ ♥           | о ⇔⊿ г<br>проект |
|--------------------|------------------|
| Имя                |                  |
| PRIN               | G                |
| Исполнитель        |                  |
| Час.пояс           |                  |
| (UTC+07:00)Bangkok | ~                |
| Исходный проект    | 0                |
| СК                 |                  |
| Библиотека кодов   |                  |
| Настройки проекта  |                  |
|                    |                  |
|                    |                  |
|                    |                  |
|                    |                  |
|                    |                  |
|                    |                  |
|                    | ок               |
|                    |                  |

В пункте СК (Система координат) необходимо задать вашу СК, это можно сделать разными способами.

- 1. Выбрать из предустановленного перечня справочных СК, нажав на [Библиотека],
- 2. Выбрать СК из ранее использованных СК (автоматически добавляются в список «Пользовательские СК»,
- 3. Создать свою СК по известным параметрам (Эллипсоид, Проекция, ИГД, параметры калибровки в План/Высота), нажав на [Пользовательский].

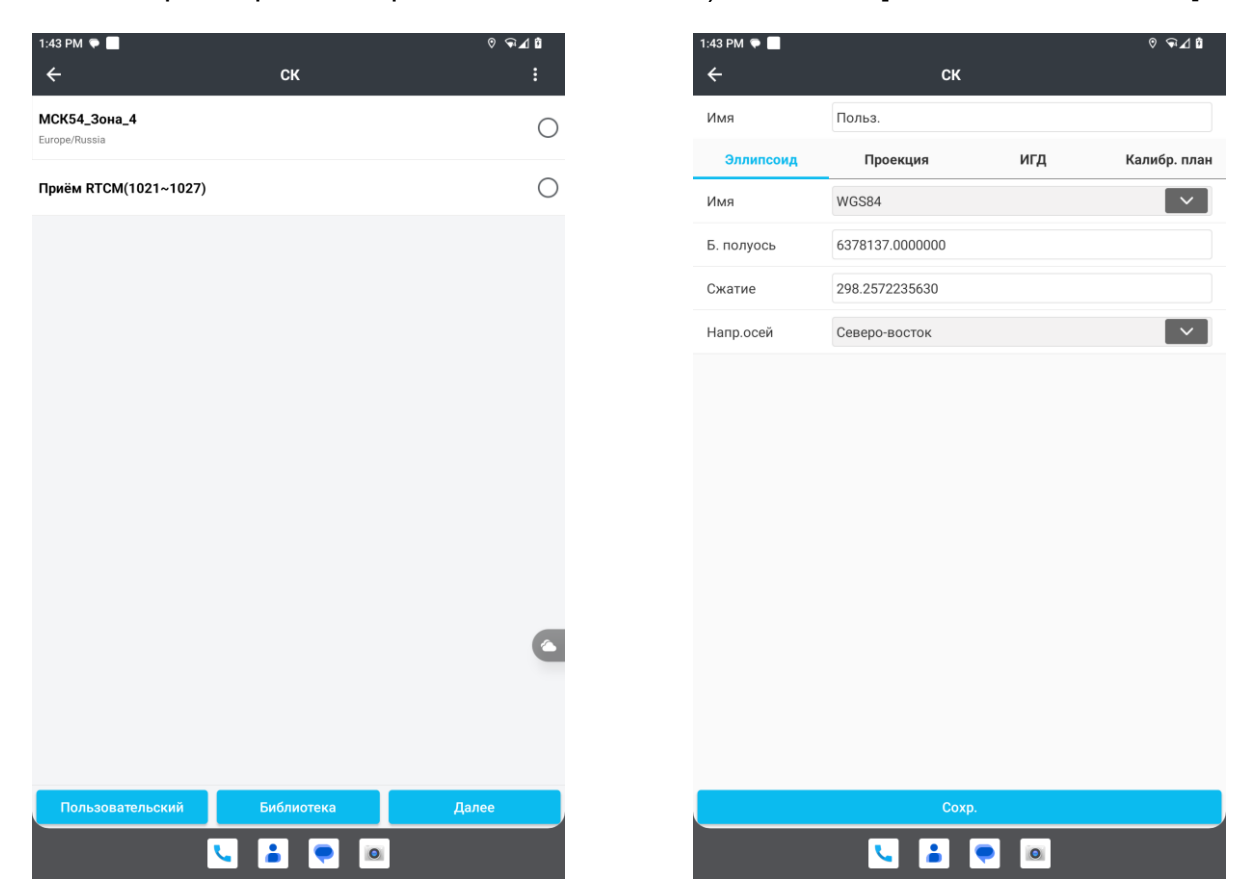

| 1:44 PM ♥ ■<br>← | Библиотека СК | ତ ⊊⊿1 |
|------------------|---------------|-------|
| Group            |               |       |
| Europe           |               | ~     |
| Russia           |               | ×     |
| МСК53_Зона_2     |               | 0     |
| МСК53_Зона_3     |               | 0     |
| МСК54_Зона_1     |               | 0     |
| МСК54_Зона_2     |               | 0     |
| МСК54_Зона_З     |               | 0     |
| МСК55_Зона_1     |               | 0     |
| МСК55_Зона_2     |               | 0     |
| МСК56_Зона_1     |               | 0     |
| МСК56_Зона_2     |               | 0     |
| МСК56_Зона_З     |               | 0     |
|                  | Выбор         |       |
|                  |               |       |

Информацию об СК можно посмотреть через свайп интересующей СК без необходимости выбора данной СК. Чтобы подтвердить выбор, необходимо нажать **[Далее]** и завершить процесс настройки СК для проекта и подтвердить создание проекта через клавишу **[OK]**.

| 1:44 PM ♥ ■<br>← | Библиотека СК | ଡ ⊊⊿ ଘ     | 1:44 PM ♥ 🔲<br>← | ск                |     | ଡ ⊊⊿ û       |
|------------------|---------------|------------|------------------|-------------------|-----|--------------|
| Group            |               |            | Имя              | МСК54_Зона_З      |     |              |
| Europe           |               | ×          | Эллипсоид        | Проекция          | игд | Калибр. план |
| Russia           |               |            | Имя              | Krasovsky(Russia) |     |              |
| МСК53_Зона_2     |               | $\bigcirc$ | Б. полуось       | 6378245.0000000   |     |              |
| МСК53_Зона_З     |               | $\bigcirc$ | Сжатие           | 298.300000000     |     |              |
|                  |               | $\bigcirc$ | Напр.осей        | Северо-восток     |     |              |
| МСК54_Зона_1     |               | 0          |                  |                   |     |              |
| МСК54_Зона_2     |               | 0          |                  |                   |     |              |
| О МСК54_Зона_З   |               |            |                  |                   |     |              |
| МСК55_Зона_1     |               | 0          |                  |                   |     |              |
| МСК55_Зона_2     |               | 0          |                  |                   |     |              |
| МСК56_Зона_1     |               | 0          |                  |                   |     |              |
| МСК56_Зона_2     |               | 0          |                  |                   |     |              |
| МСК56_Зона_З     |               | 0          |                  |                   |     |              |
|                  | Выбор         |            |                  | ОК                |     |              |
| <u> </u>         | . 🛋 💌 🔍       |            |                  | Sector 1          | 0   |              |

#### 4.2 Подключение к планшету

Для подключения к планшету необходимо перейти во вкладку **[Настр.]** и выбрать Тип: **[GPS Контроллера]**, Устройство: **[LT800H]**, Антенну: **[CHCLT800H]**. Нажать **[Подкл]** внизу экрана. Выполнится подключение к планшету.

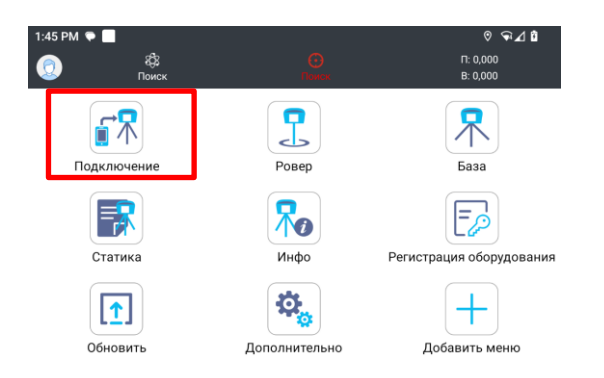

| 1:45 PM 🜩 📃 |                 | ⊊⊿₫       |
|-------------|-----------------|-----------|
| ÷           | Подключение     |           |
| ГНСС        | Тахеом.         | Периферия |
| Устройство  | Prince          | ~         |
| Тип         | GPS контроллера | ~         |
| Устройство  | LT800H          | ×         |
| Антенна     | CHCLT800H       | >         |
|             | Нет соединения  |           |

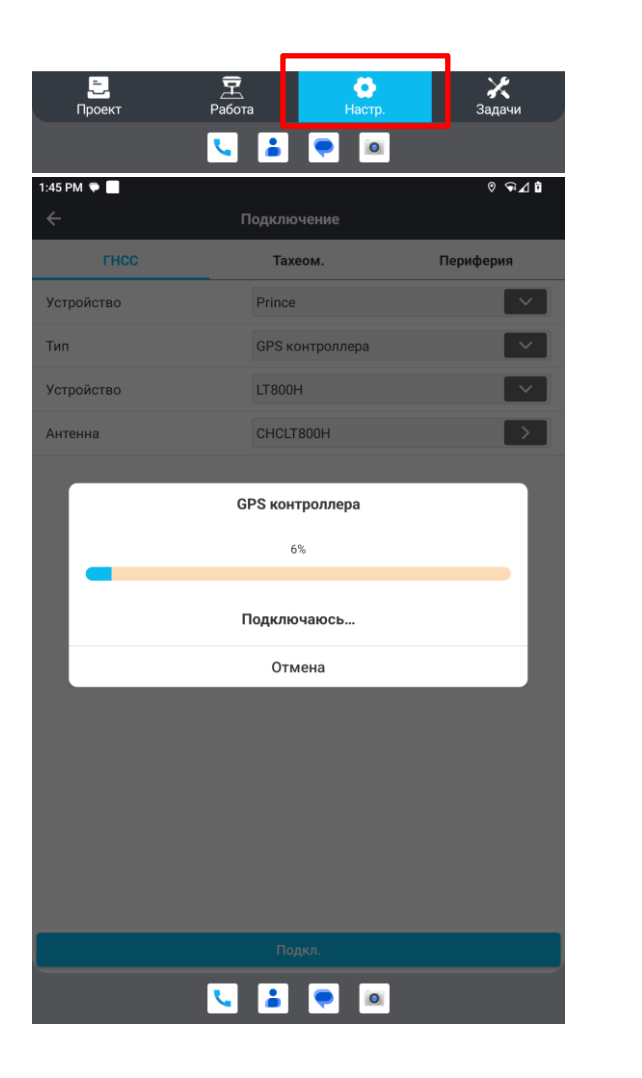

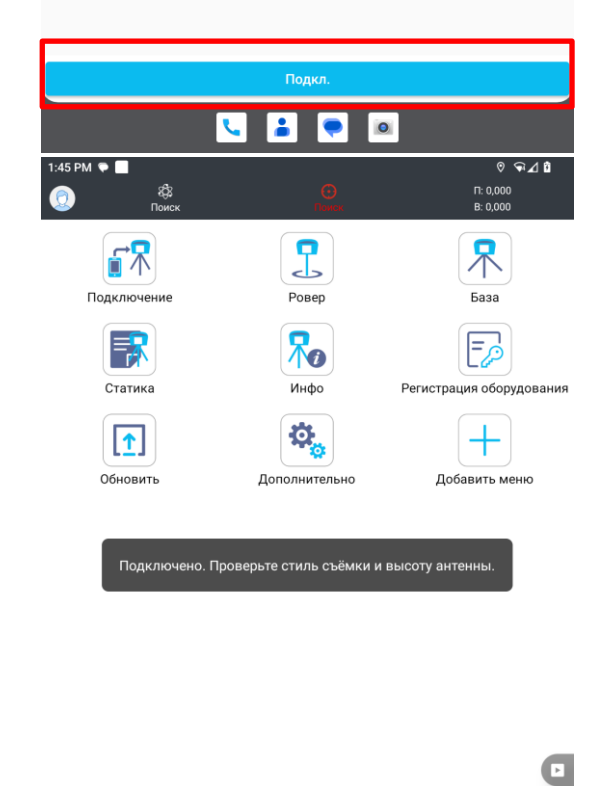

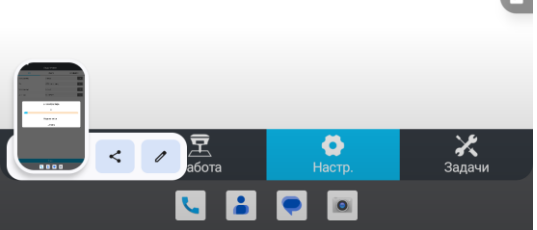

4.3 Использование стиля съемки. Подключение по NTRIP.

После подключения к LT800H необходимо применить стиль съемки, для этого перейдите в меню [Hactp] в низу экрана и выберите [Poвep]. В предложенном списке выберите [NTRIP].

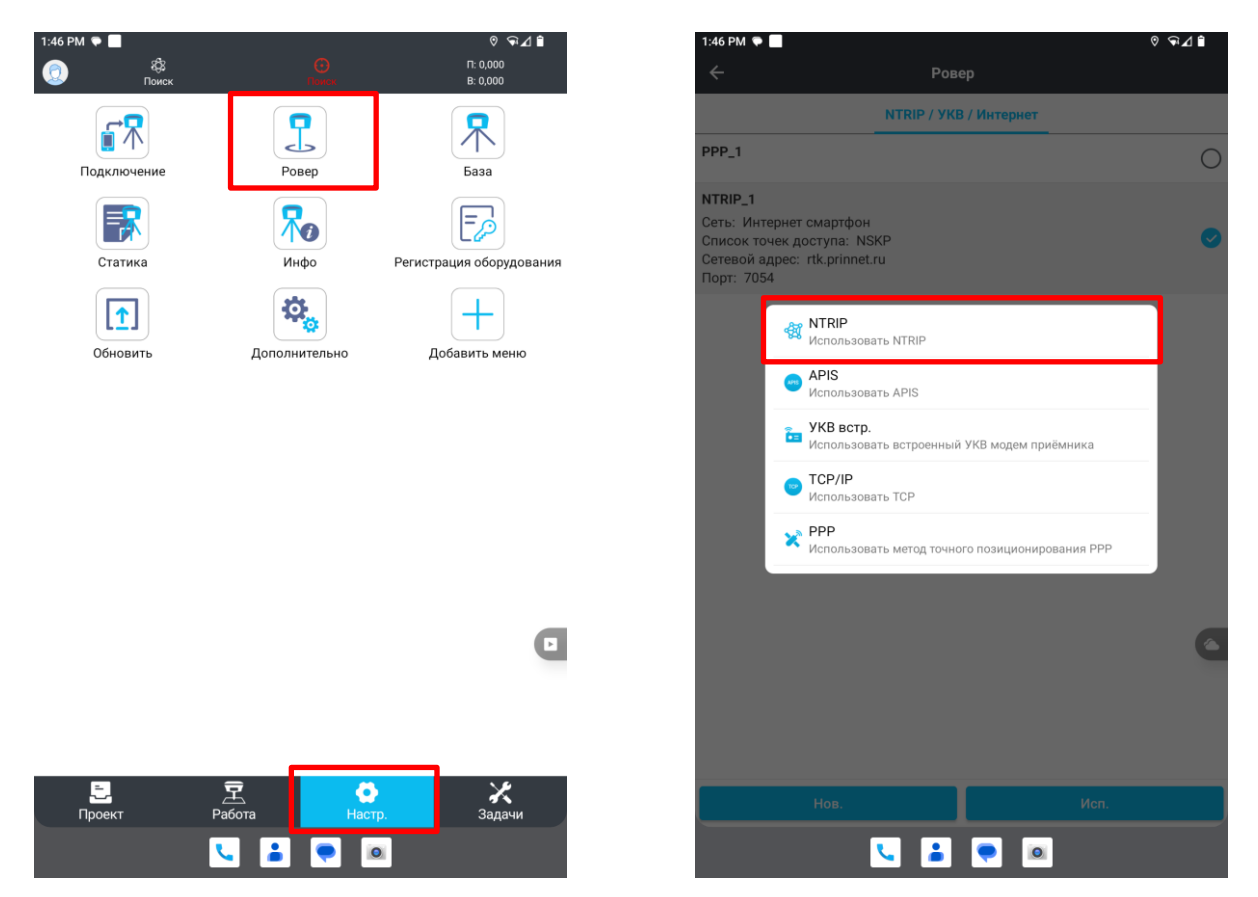

#### Далее появится меню настройки стиля, в котором вам необходимо:

#### 1. Указать имя стиля

# 2. Указать источник поступления трафика интернета [Интернет смартфон]/ [Интернет приемник]

При выборе [Интернет приемник] вам необходимо ввести данные APN вашего оператора связи:

| MTC              | Мегафон       | Tele2             | Билайн              |
|------------------|---------------|-------------------|---------------------|
| APN              | APN: internet | APN:              | APN:                |
| i:nternet.mts.ru | Номер:        | internet.tele2.ru | internet.beeline.ru |
| Номер: *99***1#  | *99***1#      | Номер: *99***1#   | Номер: *99***1#     |
| Логин: mts       | Логин: gdata  | Логин: tele2      | Логин: beeline      |
| Пароль: mts      | Пароль: gdata | Пароль: tele2     | Пароль: beeline     |

3. Указать адрес сервера. Введите [rtk.prinnet.ru] или [95.163.249.164]

4. Указать порт. Порт задайте согласно району проведения ваших работ

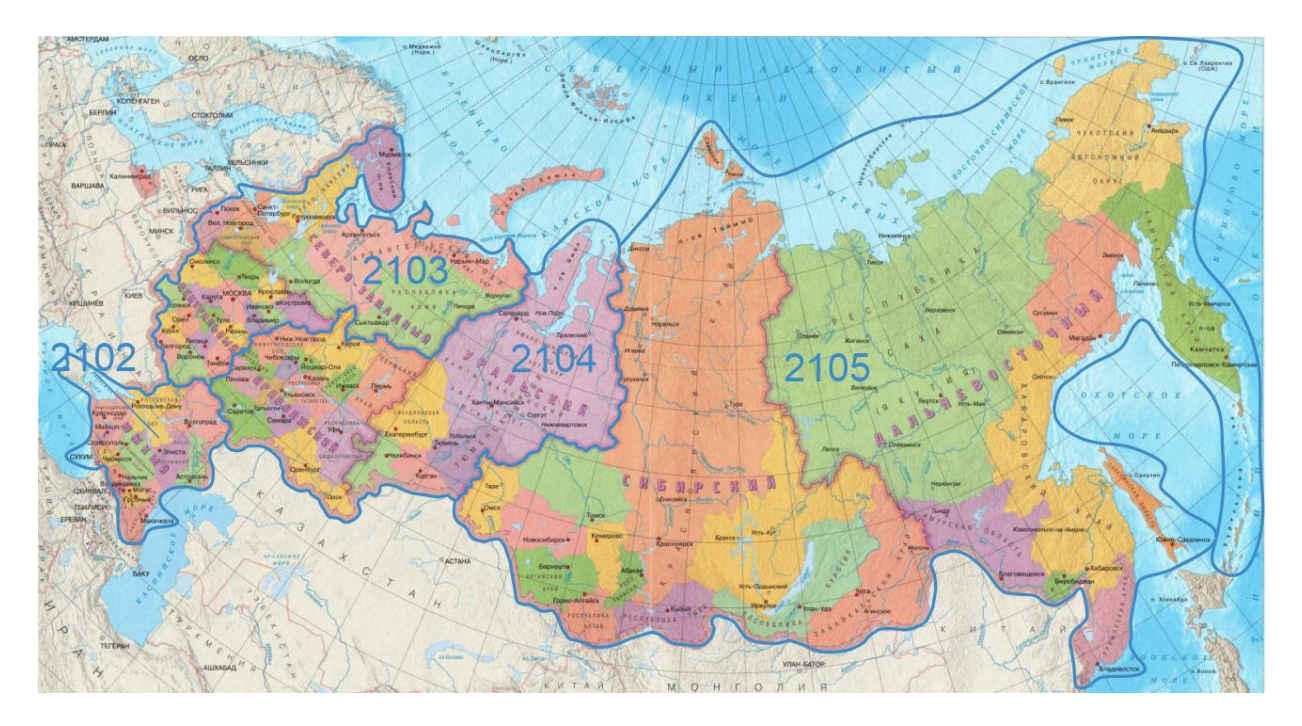

Или укажите порт **70XX**, где XX- регион ваших работ в котором находится базовая станция.

5. Нажмите на кнопку **[Загрузка таблицы источников]**, после этого появится меню выбора точек доступа выберите интересующую точку доступа, при выборе порта 70XX вам будут предложены конкретные станции вашего региона, отследить состояние которых вы можете в <u>личном кабинете</u> или на <u>сайте ПРИН</u>.

| NEAREST_CMR    |
|----------------|
| NEAREST_RTCM3  |
| NEAREST_RTCM32 |
| NSRTCM3_JAVAD  |
| NSRTCM3_TOPCON |
| VIRTUAL_RTCM3  |
| VIRTUAL_RTCM32 |

#### Выбор точки доступа

6. Введите Логин и Пароль от учетной записи PrinNet, отправленный вам при подключении к сети базовых станций PrinNet в личном письме на вашу электронную почту.

7. Нажмите [Сохранить] или [Сохранить и использовать] для моментального подключения к сети.

После успешного подключения будет предложено проверить статус подключения. Нажмите [OK], чтобы перейти в меню с информацией о подключении, либо [Отмена], чтобы вернуться в главное меню

| 1:47 PM 荣 📃               |          | © ⊊⊿                 | 1:50 PM 🜩 🖘 🗌      |                   | 0 ‡ LTE 🔟 🔒 |
|---------------------------|----------|----------------------|--------------------|-------------------|-------------|
| ÷                         | NTRIP    |                      | ÷                  |                   |             |
| Имя                       |          |                      | Имя                |                   |             |
| NTRIP_1                   |          |                      | NTRIP_1            |                   |             |
| Параметры канала передачи |          |                      | Параметры канала п | ередачи           |             |
| Сеть                      |          |                      | Сеть               |                   |             |
| Интернет смартфон         |          | ×                    | Интернет смартфо   | н                 | ×           |
|                           | <u> </u> | Зыбор адреса сервера |                    |                   |             |
| Адрес сервера             |          |                      | Адрес сервера      |                   |             |
| rtk.prinnet.ru            |          |                      | rtk.prinnet.ru     |                   |             |
| Порт                      |          |                      | Порт               |                   |             |
| 2105                      |          | $\otimes$            | 210 Bopen          | запушен Проверит  |             |
|                           | Загрузка | а таблицы источников | Говер              | запущен. проверит | ков         |
| Точка доступа             |          |                      | ТочОт              | гмена             | ОК          |
| NEAREST_RTCM32            |          | $\sim$               | NEAREST_RTCM32     |                   | ✓           |
| Логин                     |          |                      | Логин              |                   |             |
| liyprin1                  |          |                      | liyprin1           |                   |             |
| Пароль                    |          |                      | Пароль             |                   |             |
| ••••                      |          |                      | ••••               |                   | 0           |
|                           |          |                      |                    |                   |             |
|                           |          |                      |                    |                   |             |
|                           |          |                      |                    |                   |             |
|                           |          |                      |                    |                   |             |
| Coxp.                     | Сохр     | . и исп.             | Cox                | p.                |             |
|                           |          |                      |                    |                   |             |
|                           |          |                      |                    |                   |             |

#### 4.4 Выполнение съемки

После подключения к источнику поправок перейдите в меню [Работа], далее [Карта] или [Съемка].

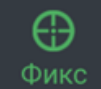

), после чего можете

Дождитесь получения Фиксированного решения ( приступать к съемке точек через соответствующую иконку на экране, либо через физическую клавишу планшета.

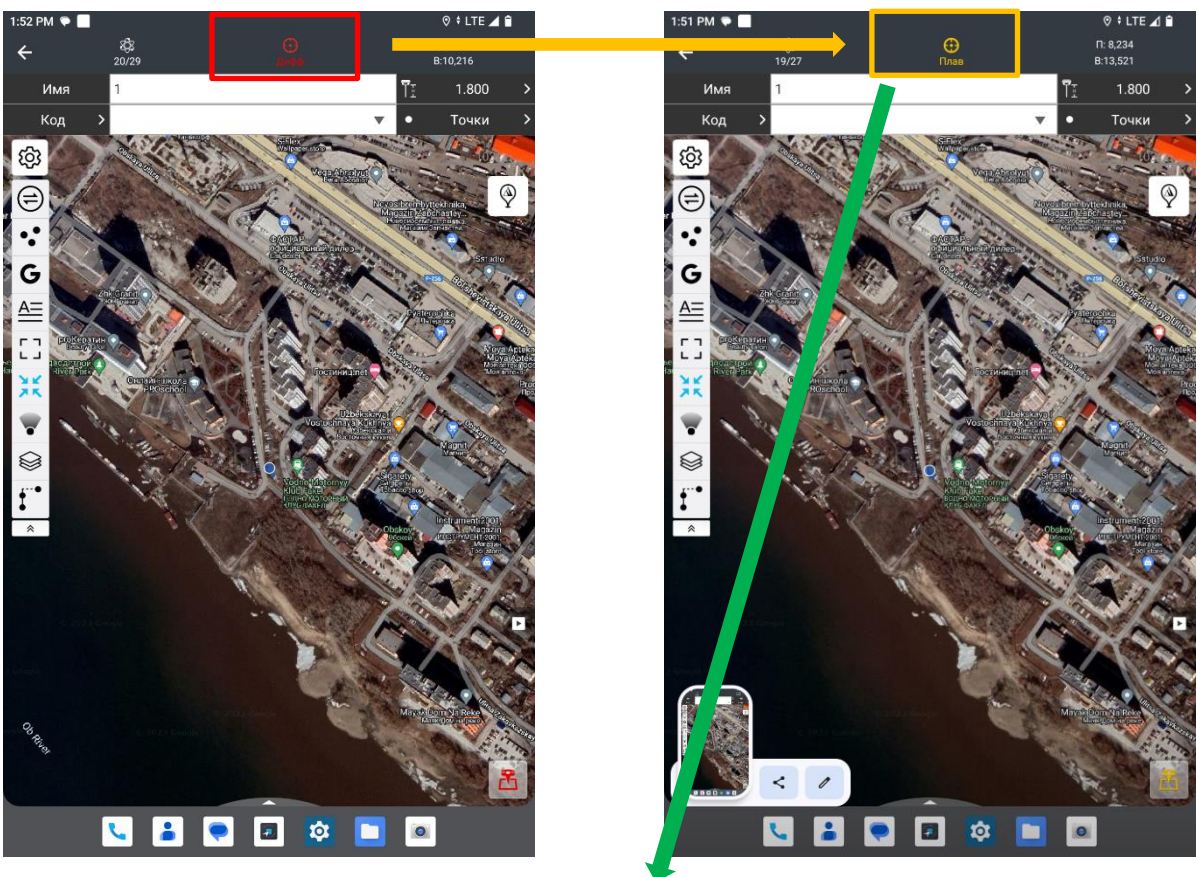

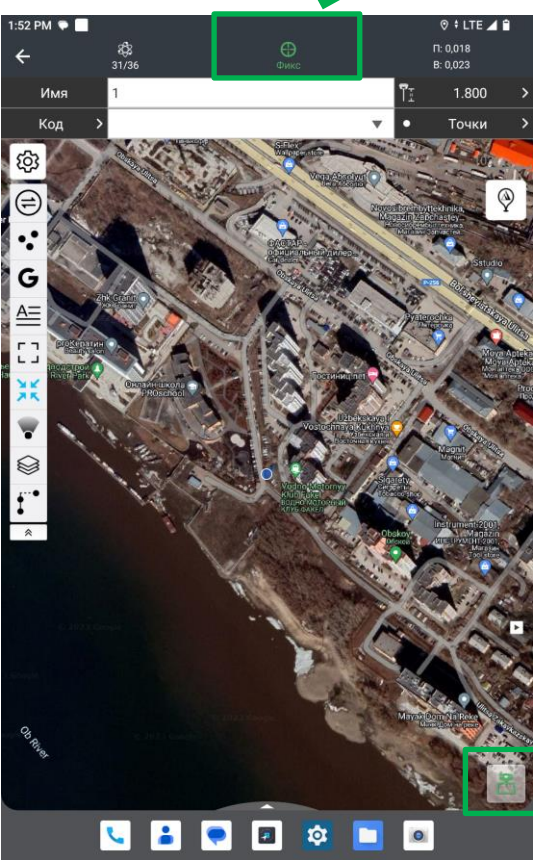

# 5. МЕТРОЛОГИЧЕСКИЕ И ТЕХНИЧЕСКИЕ ХАРАКТЕРИСТИКИ

## 5.1 Метрологические характеристики

| Наименование характеристики              | Значение                       |
|------------------------------------------|--------------------------------|
| Модель                                   | PrinCe LT800H                  |
| Диапазон измерений длин базисов, м       | от 0 до 30000                  |
| Границы допускаемой абсолютной           |                                |
| погрешности измерений длины базиса (при  |                                |
| доверительной вероятности 0,95) в режиме |                                |
| «Кинематика в реальном времени (RTK)»,   |                                |
| мм:                                      |                                |
| - в плане                                | ±2·(100+1·10 <sup>-6</sup> ·D) |
| - ПО ВЫСОТЕ                              | ±2·(200+1·10 <sup>-6</sup> ·D) |
| Границы допускаемой абсолютной           |                                |
| погрешности измерений длины базиса (при  |                                |
| доверительной вероятности 0,95) в режиме |                                |
| «Дифференциальные кодовые измерения      |                                |
| (dGNSS)», мм:                            |                                |
| - в плане                                | ±2·(250+1·10 <sup>-6</sup> ·D) |
| - по высоте                              | ±2·(500+1·10 <sup>-6</sup> ·D) |
| Границы допускаемой абсолютной           |                                |
| погрешности определения координат (при   |                                |
| доверительной вероятности 0,95) в режиме |                                |
| «Автономный», мм:                        |                                |
| - в плане                                | ±2·3000                        |
| - по высоте                              | ±2·3000                        |
| где D – измеряемая длина в мм            |                                |

## 5.2 Технические характеристики

| Наименование              | Значение       |  |
|---------------------------|----------------|--|
| характеристики            |                |  |
| Модель                    | PrinCe LT800H  |  |
| Количество каналов        | 1408           |  |
| Диапазон рабочих          |                |  |
| температур, °С            | от -20 до +60  |  |
| Напряжение источника      |                |  |
| питания постоянного тока, |                |  |
| В                         |                |  |
| - внешнего                | от 3,6 до 12,0 |  |
| - внутреннего             | 3,8            |  |
| Габаритные размеры        |                |  |
| (Д×Ш×В), мм, не более     | 215,5×130×14,5 |  |
| Масса, г, не более        | 600            |  |

# 6. КОМПЛЕКТАЦИЯ

| Nº  | Наименование                           | Артикул | Кол-во |
|-----|----------------------------------------|---------|--------|
| П/П |                                        |         |        |
| 1   | Аппаратура геодезическая спутниковая   |         | 1 шт.  |
|     | LT800H                                 |         |        |
| 2   | Внешняя ГНСС-антенна                   |         | 1 шт.  |
| 3   | Кабель для зарядки и передачи данных   |         | 1 шт.  |
|     | USB-A – USB Type-C                     |         |        |
| 4   | Адаптер питания                        |         | 1 шт.  |
| 5   | Стилус                                 |         | 1 шт.  |
| 6   | Руководство по эксплуатации на русском | -       | 1 экз. |
|     | языке                                  |         |        |
| 7   | Методика поверки                       | -       | 1 экз. |

# 6. УСТРАНЕНИЕ НЕИСПРАВНОСТЕЙ

В таблице приведены некоторые возможные проблемы с приёмником, причины, их вызвавшие, а также способ решения данных проблем.

| Отказ                                                      | Возможная причина                                              | Способ устранения                                                                                                    |
|------------------------------------------------------------|----------------------------------------------------------------|----------------------------------------------------------------------------------------------------|
| Контроллер не<br>включается                                | Аккумулятор разрядился                                         | Зарядите аккумулятор                                                                                                   |
|                                                            | Аккумулятор неисправен                                         | Обратитесь в сервисный<br>центр АО «ПРИН» для<br>замены аккумулятора                                                   |
| Контроллер не<br>подключается к<br>компьютеру              | Кабель для передачи<br>данных поврежден                        | Замените кабель.                                                                                                    |
| компьютеру                                                 | Неисправен USB порт<br>ПК.                                     | Используйте другой порт<br>ПК.                                                                                         |
|                                                            | Проблема с драйвером                                           | Откройте диспетчер<br>устройств ПК, нажмите<br>правой кнопкой мыши на<br>неизвестное устройство и<br>обновите драйвер. |
| Не загружается<br>операционная система<br>(ОС) контроллера | ОС повреждена                                                  | Свяжитесь с техподдержкой<br>АО «ПРИН» для<br>переустановки ОС<br>контроллера.                                         |
|                                                            | Установлено<br>неизвестное ПО                                  | Удалите пользовательские<br>данные с контроллера и<br>переустановите ПО.                                               |
| WiFi или Bluetooth<br>модули не находят<br>приёмник        | Bluetooth приёмника<br>занят                                   | Перезагрузите приёмник                                                                                                 |
|                                                            | Превышение предела<br>дальности действия WiFi<br>или Bluetooth | Переместите контроллер в<br>зону покрытия<br>беспроводных соединений<br>приёмника                                      |

# 7. УСЛОВИЯ ГАРАНТИЙНОГО ОБСЛУЖИВАНИЯ

Срок гарантии на оборудование составляет 1 год с даты, указанной в товарной накладной.

Заказчик теряет право на бесплатное гарантийное обслуживание в следующих случаях:

- 1. При наличии следов вскрытия, либо механического повреждения маркировочных табличек и наклеек, следов их переклеивания.
- 2. При внутренних или внешних механических и электромеханических повреждениях оборудования (трещины, сколы, вмятины, вздутие элементов, следы гари, копоти и т.п.).
- 3. При повреждениях, возникших в результате воздействия стихии, пожара, агрессивных сред, высоких температур; а также вследствие транспортировки и неправильного хранения.
- При внесении любых конструктивных изменений, либо при потере работоспособности оборудования в результате вмешательства пользователя в программно-аппаратную часть оборудования, входящую в комплект поставки;
- 5. При нарушении стандарта питания сети, либо при использовании оборудования в нештатном режиме.
- При повреждении оборудования, возникшем в процессе установки, монтажа или эксплуатации. Типичные случаи несоответствия правилам монтажа и эксплуатации оборудования: Отрезаны штатные разъёмы, штекеры, и прочие коммутационные компоненты.
- 7. Выход из строя при завышенном напряжении питания сверх указанного в технической документации.
- 8. Выход из строя элементов прибора в результате грозы (электромагнитного импульса).
- 9. Гарантийные обязательства не распространяются на комплектующие, не являющиеся частью оборудования (рейки, вехи, штативы, отражатели, аккумуляторы, кабели, зарядные устройства и расходные материалы).